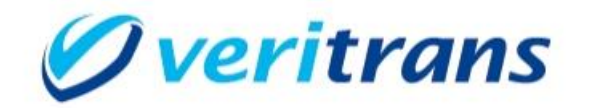

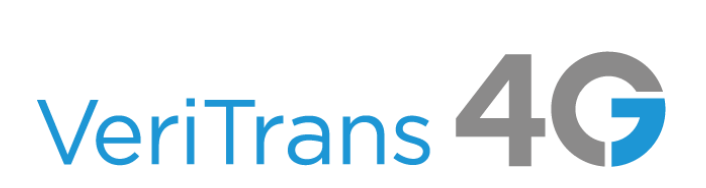

Ver. 1.2.0(2020 年 3 月~)

Copyright (c) 2020 VeriTrans Inc., a Digital Garage company. All rights reserved.

## 目次

| 第1章. はじめに                                | 5  |
|------------------------------------------|----|
| 1.1 本ドキュメントについて                          | 5  |
| 1.2 お問い合わせ先および、著作権                       | 5  |
| 1.3 改訂履歴                                 | 5  |
| 1.4 消費者様が見える画面で変更となった画面について(バージョン 1.2.0) | 7  |
| 1.4.1. 楽天ペイ専用の支払いボタン                     | 7  |
| 1.4.2. クレジットカード情報登録の選択項目                 | 7  |
| 1.4.3. カード情報登録上限の追加                      |    |
| 第2章. 決済プラグイン概要                           | 9  |
| 2.1 対応する EC-CUBE のバージョン                  | 9  |
| 2.2 動作環境について                             | 9  |
| 2.3 サポートする決済方法                           |    |
| 2.4 ご利用までの流れ                             |    |
| 2.5 関連ドキュメント                             |    |
| 2.6 決済用語について                             |    |
|                                          |    |
| 第3章. 決済プラグインの導入と削除                       |    |
| 3.1 インストール                               |    |
| 3.1.1. インストールの手順                         |    |
| 3.1.2. インストールの実行結果                       |    |
| 3.2 有効化                                  |    |
| 3.2.1. 有効化の手順                            |    |
| 3.2.2. 有効化の実行結果                          |    |
| 3.3 無効化                                  |    |
| 3.3.1. 無効化の手順                            |    |
| 3.3.2. 無効化の実行結果                          |    |
| 3.4 アンインストール                             |    |
| 3.4.1. <b>アンインストールの</b> 手順               |    |
| 3.4.2. アンインストールの実行結果                     |    |
| 3.5 アップデート                               |    |
| 3.5.1. アップデートの手順                         |    |
| 第4章. 各種設定                                | 20 |
| 4.1 プラグインの設定                             |    |
| 4.1.1. プラグイン設定画面 設定項目                    |    |
| 4.1.2. EC-CUBE ご利用状況の通知のご同意              |    |
| 4.2 決済方法ごとの設定                            |    |
| 4.2.1. クレジットカード決済                        |    |

| 4.2. | 2.  | コンビニ決済                                                |    |
|------|-----|-------------------------------------------------------|----|
| 4.2. | 3.  | ネットバンク決済                                              |    |
| 4.2. | 4.  | ATM 決済                                                | 23 |
| 4.2. | 5.  | 銀聯ネット決済                                               |    |
| 4.2. | 6.  | Alipay 決済                                             |    |
| 4.2. | 7.  | 楽天ペイ                                                  |    |
| 4.2. | 8.  | リクルートかんたん支払い                                          |    |
| 4.2. | 9.  | LINE Pay                                              |    |
| 4.2. | 10. | PayPal 決済                                             |    |
| 4.3  | 配過  | ś方法の設定                                                |    |
| 4.4  | 通知  | ū先 URL の設定                                            |    |
| 4.5  | 楽ヲ  | <b>Fペイ専用支払いボタン HTML タグの登録</b>                         |    |
| 第5章  | . \ | TeriTrans4G での購入について                                  |    |
| 5.1  | 購え  | 、手順                                                   |    |
| 5.1. | 1.  | クレジット決済での購入                                           |    |
| 5.1. | 2.  | コンビニ決済での購入                                            |    |
| 5.1. | 3.  | ネットバンク決済での購入                                          |    |
| 5.1. | 4.  | ATM 決済での購入                                            |    |
| 5.1. | 5.  | 銀聯ネット決済、Alipay 決済、リクルートかんたん支払い、LINE Pay、PayPal 決済での購入 |    |
| 5.1. | 6.  | 楽天ペイでの購入                                              |    |
| 5.2  | 注プ  | 文完了メールについて                                            |    |
| 5.3  | 対応  | 5.状況と決済状況について                                         |    |
| 第6章  | . Ē | 受注管理の機能拡張                                             |    |
| 6.1  | 受注  | 主一覧画面の表示拡張                                            |    |
| 6.2  | 決济  | 针状況一括更新機能                                             |    |
| 6.2. | 1.  | 決済状況一括更新の操作手順                                         |    |
| 6.2. | 2.  | 決済状況一括更新の注意点                                          |    |
| 6.3  | 決济  | 脊状況一括更新で更新できる条件                                       |    |
| 6.4  | 受注  | 主詳細画面の表示拡張                                            |    |
| 6.5  | 決济  | <b>}操作機能</b>                                          |    |
| 6.5. | 1.  | 再オーソリ                                                 |    |
| 6.5. | 2.  | 売上確定                                                  |    |
| 6.5. | 3.  | 再売上                                                   |    |
| 6.5. | 4.  | 再売上(減額用)                                              |    |
| 6.5. | 5.  | 全額返金                                                  |    |
| 6.5. | 6.  | 取消                                                    |    |
| 6.5. | 7.  | 決済実行                                                  |    |
| 6.6  | 実行  | 〒できる決済操作の条件                                           |    |
| 6.7  | 受注  | t CSV アップロード(決済更新)                                    |    |
| 6.7. | 1.  | 受注 CSV アップロードの操作手順                                    |    |

| VeriTrans | s4G 決済プラグイン EC-CUBE4 版 導入マニュアル         |    |
|-----------|----------------------------------------|----|
| 6.7.2     | 2. 受注 CSV アップロード(決済更新)の注意点             |    |
| 6.8       | 決済操作(一括操作)による決済状況の変更について               |    |
| 6.9       | 決済方法の変更                                |    |
| 6.10      | 決済方法の変更手順                              |    |
| 6.11      | 注文の新規登録                                |    |
| 第7章.      | 入金通知、結果通知                              | 51 |
| 7.1       | 楽天ペイ 要求結果メール                           |    |
| 7.2       | エラー報知メール                               |    |
| 7.2.1     | 対応状況のチェック                              |    |
| 7.2.2     | 2. 決済状況のチェック                           |    |
| 第8章.      | ベリトランス会員 ID 用の機能拡張                     | 54 |
| 8.1       | マイページ/ベリトランス会員 ID                      |    |
| 8.2       | カード情報の削除手順(マイページ)                      |    |
| 8.3       | 会員管理 ベリトランス会員 ID 情報                    |    |
| 8.4       | カード情報の削除手順(会員管理)                       |    |
| 8.5       | ベリトランス会員 ID の削除                        |    |
| 8.5.1     | ベリトランス会員 ID の削除処理に失敗した場合について           |    |
| 第9章.      | システム設定の機能拡張                            | 60 |
| 9.1       | ベリトランス 4G ログダウンロード                     |    |
| 第 10 章    | 1. 運用に関する注意点など                         | 61 |
| 10.1      | トラブルシューティング                            |    |
| 10.2      | メンテナンスモードについて                          |    |
| 10.3      | VeriTrans4G 管理画面(MAP)のご利用について          |    |
| 10.4      | カスタマイズについて                             |    |
| 10.4.     | 1. カスタマイズした EC-CUBE での動作保障             |    |
| 10.4.     | 2. クレジットカード決済エラーコードについて                |    |
| 10.4.     | <ol> <li>各画面の表示文言について</li> </ol>       |    |
| 10.4.     | 4. マイページ/ベリトランス会員 ID のレイアウトとメニュー追加について |    |
| 10.5      | テクニカルサポートへの問い合わせ                       | 63 |

# 第1章.はじめに

# 1.1 本ドキュメントについて

本資料は、VeriTrans4G決済プラグイン EC-CUBE4版(以下、当決済プラグイン)を導入し、 管理・運用する際に必要な情報を記載した店舗管理者向けマニュアルです。

なお、EC-CUBE のバージョンアップにより、本ドキュメントに引用している画面キャプチャなどと 実際の画面が異なる可能性もございますのでご注意ください。

# 1.2 お問い合わせ先および、著作権

#### [著作権]

本ドキュメントの著作権はベリトランス株式会社が保有しています。

Copyright (c) 2020 VeriTrans Inc., a Digital Garage company. All rights reserved.

[お問い合わせ先]

ベリトランス株式会社 テクニカルサポート 電子メール: tech-support@veritrans.jp

ご注意:

EC-CUBE 本体のインストール、セットアップに関する質問には回答できない場合がございますので、予めご了承ください。

## 1.3 改訂履歴

| バージョン | 更新日        | 改定内容                                        |
|-------|------------|---------------------------------------------|
| 1.0.0 | 2019 年 1 月 | 初版                                          |
|       |            | ・決済方法追加                                     |
|       |            | 銀聯ネット決済、Alipay 決済、楽天ペイ、                     |
| 110   | 2019 年 4 月 | リクルートかんたん支払い、LINE Pay、PayPal 決済             |
| 1.1.0 |            | ・受注 CSV アップロード追加                            |
|       |            | ・マイページ ベリトランス会員 ID 追加                       |
|       |            | ・「9.4.2. クレジットカード決済エラーコードについて」の説明を分かりやすく修正  |
|       |            | ・楽天ペイ専用の支払いボタンの案内と設定方法を追加                   |
|       | 2020 年 3 月 | ・クレジットカード決済画面にカード情報登録の選択項目を追加               |
| 1.0.0 |            | ・EC-CUBE 会員退会時にベリトランス会員 ID 退会処理を追加          |
| 1.2.0 |            | ・会員管理 ベリトランス会員 ID の情報欄を追加し、CSV ダウンロード項目にも追加 |
|       |            | ・ベリトランス会員 ID のカード情報の登録上限を追加                 |
|       |            | 次のページに続きます。                                 |

| バージョン     | 更新日        | 改定内容                                         |
|-----------|------------|----------------------------------------------|
|           |            | ・マイページ/ベリトランス会員 ID 画面で有効期限切れのカード情報を表示したときの期限 |
|           |            | 切れメッセージを追加                                   |
|           |            | ・受注管理 注文新規登録時と決済方法変更時に使用できる決済方法を追加           |
| 1.2.0(続き) | 2020 年 3 月 | ・受注管理 全額返金ボタンを追加                             |
|           |            | ・プラグインのログダウンロードメニューを追加                       |
|           |            | ・受注一覧、受注 CSV アップロードでクレジットカード決済の再売上を除外        |
|           |            |                                              |

## 1.4 消費者様が見える画面で変更となった画面について(バージョン 1.2.0)

### 1.4.1. 楽天ペイ専用の支払いボタン

楽天ペイの規約に伴い、楽天ペイから発行される支払いボタン用の HTML タグを使用して楽天ペイの決済画面に進んでいただくことになり ました。

そのため、以下のイメージ図にある通り、楽天ペイを選択してご注文内容のご確認画面に遷移した場合は、HTMLタグで読み込まれる支払 いボタンを表示するように変更しております。

※イメージ図のボタンはサイズの不一致が目立ちますが、支払いボタンのデザインは数種類あることを確認しておりますので、加盟店様の サイトデザインに合わせてご選択ください。

0 pt

[楽天ペイ] [楽天ペイ以外] お支払い合計 ¥4,080 税込 お支払い合計 ¥4,080 税込 ご利用ポイント ご利用ポイント 0 pt 加算ポイント 28 pt 加算ポイント 28 pt R Pav 楽天IDでお支払い 注文する ご注文手続きに戻る ご注文手続きに戻る

なお、HTML タグは加盟店様ごとに内容が異なりますので、管理画面のページ管理にて HTML タグをご登録ください。 HTML タグの登録方法につきましては、4.5 楽天ペイ専用支払いボタン HTML タグの登録をご参照ください。

## 1.4.2. クレジットカード情報登録の選択項目

クレジットカード決済のワンクリック機能で「ベリトランス会員 ID 決済」をご利用の場合、クレジットカード決済画面のカード情報入力欄にカー ド情報の登録を選択する項目を追加し、消費者様に登録を選択していただくように変更いたしました。

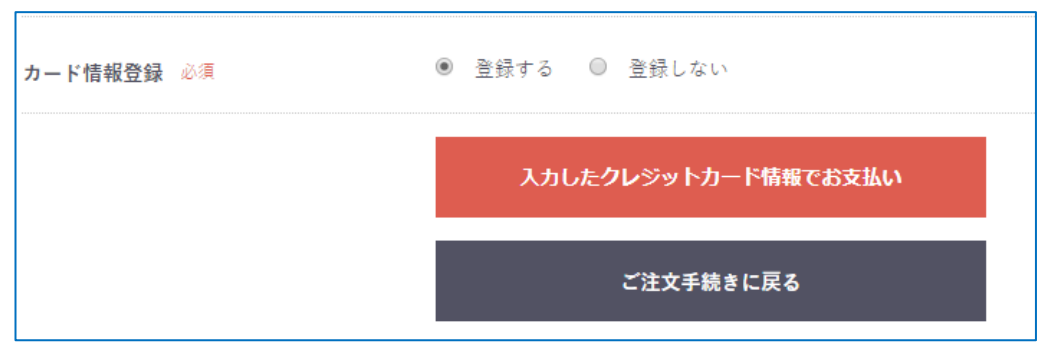

※ゲスト購入の場合は表示されません。

この項目の初期値は管理画面のクレジットカード決済設定画面で指定することが可能です。

4.2.1.クレジットカード決済に説明がございますので、そちらをご参照ください。

### 1.4.3. カード情報登録上限の追加

ベリトランス会員 ID に登録できるカード情報の上限数を設定できるようになりました。上限に達していた場合、カード情報入力欄は表示されず、登録済みクレジットカード決済欄に上限に達した旨のメッセージが表示されます。

登録済みクレジットカード決済 決済に利用するカードを選択してください。 登録できるカード情報が上限に達しているため、新しいカード情報でお支払いはできません。 新しいカード情報でお支払いの場合は、マイページから使用しないカード情報を削除してください。 カード番号 登録済みのクレジットカード番号 必須

新しいカード情報でお支払する場合は、マイページまたは会員管理で使用しないカード情報を削除してください。

上限数は管理画面のクレジットカード決済設定画面で指定することが可能です。 4.2.1.クレジットカード決済に説明がございますので、そちらをご参照ください。

# 第2章.決済プラグイン概要

# 2.1 対応する EC-CUBE のバージョン

当決済プラグインでサポートする EC-CUBE のバージョンは 4.0.1 以降となります。 なお、EC-CUBE の最新バージョンでは、正常に動作しない可能性が考えられます。 プラグイン改修の必要性が生じた場合は対応いたしますが、正式対応に時間がかかる場合は、一部ファイルの差し替えで暫定対応してい ただく可能性があります。

また、当決済プラグインは、以下の決済プラグインとの互換性はありません。サポートする決済手段も異なります。 不明な点は弊社営業窓口、またはテクニカルサポートまでお問い合わせください。

・EC-CUBE 2.11/2.12/2.13 向けの VeriTrans3G/4G EC-CUBE 決済モジュール(以下、2.1x 系決済モジュール) ・EC-CUBE 3.0 向けの VeriTrans3G EC-CUBE 決済プラグイン(以下、3 系決済プラグイン)

## 2.2 動作環境について

当決済プラグインでは、以下の環境が必要となります。

| パッケージ・コンポーネント | バージョン      | 説明                    |
|---------------|------------|-----------------------|
| PHP           | 7.1.3 以上   | PHP 実行環境(EC-CUBE と同様) |
| OpenSSL       | 1.0.1 以上1  | SSL 暗号通信ライブラリモジュール    |
| libxml2       | 2.6.16 以上  | XML 処理用ライブラリモジュール     |
| zlib          | 1.2.1.2 以上 | 圧縮アルゴリズムライブラリモジュール    |
| mbstring      | 5.3 以上     | マルチバイト文字列ライブラリモジュール   |

<sup>&</sup>lt;sup>1</sup> TLS1.1 以上の通信をサポートする OpenSSL のバージョンは 1.0.1 以降となりますが、できるだけ最新バージョンの利用が推奨となりま す。

## 2.3 サポートする決済方法

当決済プラグインでは、VeriTrans4G がサポートしている決済方法のうち、以下の決済に対応しております。

- ・クレジットカード決済(本人認証)
- ・コンビニ決済
- ・銀行決済(ATM、ネットバンク決済)
- ・銀聯ネット決済
- ・Alipay 決済
- ・楽天ペイ
- ・リクルートかんたん支払い
- LINE Pay
- ・PayPal 決済

## 2.4 ご利用までの流れ

以下の手順を行うことで、当決済プラグインが提供する決済や機能をご利用いただけます。

- ・プラグインのインストール(ダウンロード)と有効化
- ・プラグイン設定、支払方法設定、配送方法設定で各種設定を登録

・楽天ペイ専用支払いボタン HTML タグの登録(楽天ペイをご利用の加盟店様のみ)

## 2.5 関連ドキュメント

当決済プラグインを導入後実施するテストのテスト仕様は「VeriTrans4G 導入テストガイド」をご参照ください。 また、出力される処理結果ステータス、処理コード、およびレスポンスメッセージについては「結果コード一覧」、 本人認証(3D セキュア)の詳細については、「MPI ホスティングサービス補足資料」をご参照ください。

# 2.6 決済用語について

当決済プラグインでも利用される決済に関する用語につきましては、ホームページに掲載されている用語集をご参照ください。 https://www.veritrans.co.jp/tips/glossary/

# 第3章.決済プラグインの導入と削除

## 3.1 インストール

### 3.1.1. インストールの手順

オーナーズストアもしくは、独自プラグインとして決済プラグインの追加を行います。

【オーナーズストアからインストールする場合】

プラグインをインストールする前に認証キーの設定と購入手続きが必要です。

(当決済プラグインの販売価格は0円です)

購入手続きまでの手順は EC-CUBE が提供しているプラグイン導入ガイドをご参照ください。

http://downloads.ec-cube.net/manual/v4/plugin-install-guide.pdf

購入手続きが終わった後は以下の手順となります。

#### 1. 「オーナーズストア>プラグインを探す」より当決済プラグインを検索し、「入手する」をクリック

| *   | ホーム      |        | プラグインを      | 探す オー: | ナーズストア      | ,     |            |           |                   |                |         |      |                        |
|-----|----------|--------|-------------|--------|-------------|-------|------------|-----------|-------------------|----------------|---------|------|------------------------|
| Ø   | 商品管理     | ~      |             |        |             |       |            |           |                   |                |         |      |                        |
| Έ   | 受注管理     | ~      | ソーシャル       | 決済 集客  | 顧客管理        | ・販促   | 物流・在庫管理    | デザインテ     | ンプレート             | 機能カスタマイズ       | 商用ライセンス | 、その他 |                        |
| -2: | 会員管理     | ~      | カテゴリ        |        |             | 有料/無料 | Ļ          |           | キーワード             |                |         |      |                        |
| 8   | コンテンツ管理  | ~      | <i>ब</i> ॅर |        | Ŧ           | すべて   |            | •         | VeriTrans         |                |         |      |                        |
| ۵   | 設定       | ~      | 冶索          |        |             |       |            |           |                   |                |         |      |                        |
| ¥   | オーナーズスト  | ア^     |             |        |             |       |            |           |                   |                |         | 新着順  | ▼ 10/ <del>/</del> ‡ ▼ |
|     | プラグイン    | ^      |             |        |             |       |            |           |                   |                |         |      |                        |
|     | プラグインを探す |        | 検索結果(1      | /1件)   |             |       |            |           |                   |                |         |      |                        |
|     | プラグイン一覧  |        |             |        | VeriTrans40 | G決済プラ | ラグイン(4.0系) | (最新バー     | ジョン : <b>1</b> .( | 0.0)           |         | 詳    | 細 入手する                 |
|     | テンプレート   | ~      | VeriTrans   | 40     | ベリトランスカ     | が提供する | 「会員ID決済」にも | 対応した Veri | Trans4G EC-C      | UBE決済プラグイン     |         |      |                        |
|     | 設定       |        |             |        | 販売価格 ¥0 ⊛   | 脱込)   |            | DL数       | 5                 | 対応バージョン 4.0.0, |         |      |                        |
| A   | 情報       | $\sim$ |             |        |             |       |            |           |                   | 4.0.1          |         |      |                        |

#### 2. インストール確認画面で「インストール」をクリック

| ★ ホーム                                       | インストール確認 オーナーズストア  |                                                      |                            |  |  |
|---------------------------------------------|--------------------|------------------------------------------------------|----------------------------|--|--|
| <ul> <li>         商品管理 &gt;     </li> </ul> |                    |                                                      |                            |  |  |
| <b>資</b> 受注管理 ~                             | 以下のプラグインをインストールします |                                                      |                            |  |  |
| ▲ 会員管理 ∨                                    |                    | VeriTrans4G決済プラグイン(4.0系)                             |                            |  |  |
| ■ コンテンツ管理 ~                                 |                    | ベリトランスが提供する「会員ID決済」にも対応した VeriTrans4G EC-CUBE決済プラグイン |                            |  |  |
| A 19.4                                      |                    | 販売価格 ¥0(税込)                                          |                            |  |  |
| 🗘 設定 🗸                                      |                    | ダウンロード数                                              | 5                          |  |  |
| ♥ オーナーズストアへ                                 | verifians -        | プラグインバージョン                                           | 1.0.0                      |  |  |
| ゴラガイト                                       |                    | EC-CUBE対応バージョン<br>公開日                                | 4.0.0, 4.0.1<br>2019/01/21 |  |  |
| >>>1> ×                                     |                    | 最終更新日                                                | 2019/01/21                 |  |  |
| プラグインを探す                                    |                    | ライセンス<br>制作者                                         | ベリトランス株式会社                 |  |  |
| プラグイン一覧                                     |                    |                                                      |                            |  |  |
| テンプレート 〜                                    |                    |                                                      | キャンセル インストール               |  |  |
| =n                                          |                    |                                                      |                            |  |  |

次のページに続きます。

3. 確認用ポップアップの「インストール」をクリック

| インストール確認                       |                   |
|--------------------------------|-------------------|
| 「VeriTrans4G決済プラグイン(4.0系) (1.0 | ).0)」をインストールしますか? |
|                                | キャンセル インストール      |

インストールが完了するまでしばらくお待ちください。

| インストール確認                                                                                    |
|---------------------------------------------------------------------------------------------|
| 「VeriTrans4G決済プラグイン(4.0系) (1.0.0)」をインストール中。この処理<br>には数分かかる場合があります。画面をリロードせずにこのままお待ち下<br>さい。 |
| 「VeriTrans4G」をインストール中                                                                       |
|                                                                                             |
|                                                                                             |
| インストール確認                                                                                    |
| インストール確認<br>インストールが完了しました。                                                                  |
| インストール確認<br>インストールが完了しました。                                                                  |
| インストール確認<br>インストールが完了しました。<br>● ログを確認                                                       |

## 4. プラグイン一覧に表示されれば成功です。

| ★ ホーム                     | インストールプラグイン-                 | 一覧 オーナーズストア | ,           |       |                     |                |
|---------------------------|------------------------------|-------------|-------------|-------|---------------------|----------------|
| <ul> <li>商品管理 </li> </ul> |                              |             |             |       |                     |                |
| ▶ 受注管理 ∨                  | オーナーズストアのプラグ                 | イン          |             |       |                     | オーナーズストアから新規追加 |
|                           | プラグイン名                       | バージョン       | コード         | ステータス | アップデート              |                |
| □ コンテンツ管理 ~               | VeriTrans <b>4G</b> ベリトランス4G | 1.0.0       | VeriTrans4G | 無効    | アップデート対象プラグインはありません | /o × ►         |
| ✿ 設定 ∨                    |                              | •           |             |       |                     |                |
| ♥ オーナーズストアヘ               | ユーザー独自プラグイン                  |             |             |       |                     | アップロードして新規追加   |
| プラグイン ^                   | インストールされているプラグイ              | ンはありません。    |             |       |                     |                |
| プラグインを探す                  |                              |             |             |       |                     |                |
| プラグイン一覧                   |                              |             |             |       |                     |                |

【独自プラグインとしてインストールする場合】

EC-CUBEメンバーマイページ等より、決済プラグインをダウンロードしたファイルは、独自プラグインとしてインストールすることができます。

1. プラグイン一覧のユーザー独自プラグインにて、「アップロードして新規追加」をクリック

| <b>谷</b> ホーム    | インストールプラグイン一覧 オーナーズストア        |
|-----------------|-------------------------------|
| ♥ 商品管理 ∨        |                               |
| 受注管理      ✓     | オーナーズストアのプラグイン オーナーズストアから新規追加 |
| 🔹 会員管理 🗸 🗸      | インストールされているブラグインはありません。       |
| □ コンテンツ管理~      |                               |
| ✿ 設定 ∨          | ユーザー独自プラグイン アップロードして新規追加      |
| ♥ オーナーズスト∧<br>ア | インストールされているプラグインはありません。       |
| プラグイン 🔨         |                               |
| プラグインを探す        |                               |
| プラグイン一覧         |                               |
| テンプレート 🗸        |                               |

2. 新規プラグインアップロード画面にて、「決済プラグイン」をアップロードする。

| ☆ ホーム           | 独自プラグインのアップロード オーナーズストア                    |
|-----------------|--------------------------------------------|
| ♥ 商品管理 ∨        |                                            |
| 🍹 受注管理 🛛 🗸      | 新規プラグインのアップロード                             |
| 🔹 会員管理 🛛 🗸      | プラグイン (zip、tar、tar.gz形式) ファイルを選択 選択されていません |
| □ コンテンツ管理マ      | アップロード                                     |
| ✿ 設定 ∨          |                                            |
| ♥ オーナーズスト∧<br>ア |                                            |
| プラグイン 🔨         |                                            |
| プラグインを探す        |                                            |
| プラグイン一覧         |                                            |
| テンプレート 🗸        |                                            |

3. プラグイン一覧画面に表示されれば成功です。

| ▲ ホーム           | ーーーーーーーーーーーーーーーーーーーーーーーーーーーーーーーーーーーー |                               |             |        |                 |          |  |  |  |  |
|-----------------|--------------------------------------|-------------------------------|-------------|--------|-----------------|----------|--|--|--|--|
| ♥ 商品管理 ∨        |                                      |                               |             |        |                 |          |  |  |  |  |
| 🍹 受注管理 🗸 🗸      | ✔ プラグインを                             | ✓ プラグインをインストールしました。 ×         |             |        |                 |          |  |  |  |  |
| 🔹 会員管理 🗸 🗸      | オーナーズスト                              | オーナーズストアのプラグイン オーナーズストアから新規追加 |             |        |                 |          |  |  |  |  |
| コンテンツ管理~        |                                      |                               |             |        |                 |          |  |  |  |  |
| ✿ 設定 ~          | インストールされて                            | インストールされているプラグインはありません。       |             |        |                 |          |  |  |  |  |
| ♥ オーナーズスト∧<br>ア | ユーザー独自プ                              | ユーザー独自プラグイン アップロードして新規追加      |             |        |                 |          |  |  |  |  |
| プラグイン 🔨         | プラグイン名称                              | バージョン                         | コード         | ステータス  | アップデート          |          |  |  |  |  |
| プラグインを探す        |                                      |                               |             | for ±1 | ファイルを選択選択されていませ | <i>к</i> |  |  |  |  |
| プラグイン一覧         | ベリトランス4G                             | 1.0.0                         | VeriTrans4G | 無効     | アップデート          | × •      |  |  |  |  |
| テンプレート 🗸        | <b>L</b>                             |                               |             |        |                 |          |  |  |  |  |

VeriTrans4G 決済プラグイン EC-CUBE4 版 導入マニュアル 3.1.2. インストールの実行結果

#### データベース関係

| 次のテーブルが EC-CUBE に追加     | 加され | します。             |
|-------------------------|-----|------------------|
| plg_vt4g_order_log      | ••• | 決済ログ保持テーブル       |
| plg_vt4g_order_payment  | ••• | 決済情報保持テーブル       |
| plg_vt4g_payment_method | ••• | 各決済方法の設定情報保持テーブル |
| plg_vt4g_plugin         | ••• | プラグイン設定情報保持テーブル  |

#### 次のテーブルに項目が追加されます。

dtb\_customer ··· ベリトランス会員 ID(vt4g\_account\_id)

#### ファイル関係

当決済プラグインで EC-CUBE の既存のファイルを上書きすることはありません。

当決済プラグインのディレクトリが以下のディレクトリに追加されます。

## \${EC-CUBE インストールディレクトリ}/app/Plugin/

追加ディレクトリ名:VeriTrans4G

当決済プラグインで使用する画像と JavaScript ファイルの保管ディレクトリが以下のディレクトリに追加されます。 **\${EC-CUBE インストールディレクトリ}/html/plugin/** 追加ディレクトリ名: vt4g

また当決済プラグイン用のログファイルが以下のディレクトリに追加されます。 **\${EC-CUBE インストールディレクトリ}**/var/log/

追加ファイル名:mdk.log

※出力先を変更する場合は、「app/Plugin/VeriTrans4G/Resorce/tgMdkPHP/tgMdk/log4php.properties」内にある 「log4php.appender.R1.File」の値を変更してください。その他、ログに関する詳細については以下のサイトを参考にしてください。 http://logging.apache.org/log4php/

ログ出力の設定については、ログファイルの書き込み権限、ログ出力先ディレクトリパスの実行権限、ディレクトリへの書き込み権限等、フ ァイルの権限に関する設定に誤りがないようご注意ください。ログファイルにログが記録されている場合でも、権限不足によりログローテー ションに失敗する場合があります。ログファイルのローテーションに関する設定についてもご確認ください。

## 3.2 有効化

## 3.2.1. 有効化の手順

1. プラグイン一覧で有効化ボタンをクリック

| ★ ホーム           | インストールプ   | ラグインー                         | 覧 オーナーズ     | ストア   |                  |              |  |  |  |
|-----------------|-----------|-------------------------------|-------------|-------|------------------|--------------|--|--|--|
| ☞ 商品管理 🗸 🗸      |           |                               |             |       |                  |              |  |  |  |
| 🍹 受注管理 🛛 🗸      | オーナーズストス  | オーナーズストアのプラグイン オーナーズストアから新規追加 |             |       |                  |              |  |  |  |
| 🔹 会員管理 🛛 🗸      | インストールされて | いるプラグイン(                      | はありません。     |       |                  |              |  |  |  |
| □ コンテンツ管理マ      |           |                               |             |       |                  |              |  |  |  |
| ✿ 設定 ∨          | ユーザー独自プ   | ラグイン                          |             |       |                  | アップロードして新規追加 |  |  |  |
| ♥ オーナーズスト∧<br>ア | プラグイン名称   | バージョン                         | コード         | ステータス | アップデート           |              |  |  |  |
| プラグイン へ         | ベリトランス4G  | 1.0.0                         | VeriTrans4G | 無効    | ファイルを選択選択されていません | ×►           |  |  |  |
| プラグインを探す        |           |                               |             |       |                  |              |  |  |  |
| プラグイン一覧         |           |                               |             |       |                  |              |  |  |  |
| テンプレート 🗸        |           |                               |             |       |                  |              |  |  |  |

#### 2. ステータスが有効と表示されれば成功です。

| <b>☆</b> ホーム    | インストールプ   | ー<br>インストールプラグイン一覧 オーナーズストア   |             |       |                  |            |   |  |  |
|-----------------|-----------|-------------------------------|-------------|-------|------------------|------------|---|--|--|
| ☞ 商品管理 🗸 🗸      |           |                               |             |       |                  |            |   |  |  |
| 🍹 受注管理 🛛 🗸      | ✔ 「ベリトランス | ✓「ペリトランス4G」を有効にしました。 ×        |             |       |                  |            |   |  |  |
| ▲ 会員管理 ∨        | オーナーズスト   | オーナーズストアのプラグイン オーナーズストアから新規追加 |             |       |                  |            |   |  |  |
| じ コンテンツ管理マ      | インフトールナわて | いマゴニガイト                       | Han +++ (   |       |                  |            |   |  |  |
| ✿ 設定 ∨          |           | いるノラクイン                       | はめりません。     |       |                  |            |   |  |  |
| ♥ オーナーズスト∧<br>ア | ユーザー独自プ   | ユーザー独自プラグイン アップロードして新規追加      |             |       |                  |            |   |  |  |
| プラグイン 🔨         | プラグイン名称   | バージョン                         | コード         | ステータス | アップデート           |            |   |  |  |
| プラグインを探す        |           |                               |             |       | ファイルを選択選択されていません | ۰ <b>.</b> |   |  |  |
| プラグイン一覧         | ベリトランス4G  | 1.0.0                         | VeriTrans4G | 有効    | アップデート           |            | ¢ |  |  |
| テンプレート 🗸 🗸      |           |                               |             |       | •                |            |   |  |  |

## 3.2.2. 有効化の実行結果

当決済プラグインが提供する決済方法が非表示となっている場合は、表示に変更します。 管理画面の受注管理に対する機能拡張が有効になります。 拡張内容は第6章をご参照ください。

## 3.3 無効化

## 3.3.1. 無効化の手順

1. プラグイン一覧で無効化ボタンをクリック

| <b>谷</b> 木一ム    | インストールプ                       | ラグインー   | 覧 オーナーズ     | ストア   |                      |              |  |  |
|-----------------|-------------------------------|---------|-------------|-------|----------------------|--------------|--|--|
| ☞ 商品管理 🗸 🗸      |                               |         |             |       |                      |              |  |  |
| 🍹 受注管理 🛛 🗸      | オーナーズストアのプラグイン オーナーズストアから新規追加 |         |             |       |                      |              |  |  |
| 🔹 会員管理 🗸 🗸      | インストールされて                     | いるプラグイン | はありません。     |       |                      |              |  |  |
| コンテンツ管理マ        |                               |         |             |       |                      |              |  |  |
| ✿ 設定 ∨          | ユーザー独自プ                       | ラグイン    |             |       |                      | アップロードして新規追加 |  |  |
| ♥ オーナーズスト∧<br>ア | プラグイン名称                       | バージョン   | コード         | ステータス | アップデート               |              |  |  |
| プラグイン 🔨         | ベリトランス4G                      | 1.0.0   | VeriTrans4G | 有効    | ファイルを選択<br>選択されていません |              |  |  |
| プラグインを探す        |                               |         |             |       |                      |              |  |  |
| プラグイン一覧         |                               |         |             |       |                      |              |  |  |
| テンプレート 🗸        |                               |         |             |       |                      |              |  |  |

#### 2. ステータスが無効と表示されれば成功です。

| <b>谷</b> ホーム                                           | インストールプ   | ラグインー                         | 覧 オーナーズス    | ストア   |                               |              |  |  |  |
|--------------------------------------------------------|-----------|-------------------------------|-------------|-------|-------------------------------|--------------|--|--|--|
| ☞ 商品管理 🗸 🗸                                             |           |                               |             |       |                               |              |  |  |  |
| 🍹 受注管理 🗸 🗸                                             | ✔ 「ベリトランス | ✓「ペリトランス4G」を無効にしました。 ×        |             |       |                               |              |  |  |  |
|                                                        | オーナーズスト   | オーナーズストアのプラグイン オーナーズストアから新規追加 |             |       |                               |              |  |  |  |
| <ul> <li>         I → ンテンツ管理マ     </li> <li></li></ul> | インストールされて | インストールされているプラグインはありません。       |             |       |                               |              |  |  |  |
| ♥ オーナーズスト∧<br>ア                                        | ユーザー独自プ   | ラグイン                          |             |       |                               | アップロードして新規追加 |  |  |  |
| プラグイン ^                                                | プラグイン名称   | バージョン                         | コード         | ステータス | アップデート                        |              |  |  |  |
| プラグインを探す<br>プラグイン一覧                                    | ベリトランス4G  | 1.0.0                         | VeriTrans4G | 無効    | ファイルを選択<br>選択されていませ<br>アップデート | ۸ <b>× ک</b> |  |  |  |
| テンプレート 🗸                                               |           |                               |             |       |                               |              |  |  |  |

## 3.3.2. 無効化の実行結果

当決済プラグインが提供する決済方法を非表示に変更します。 管理画面の受注管理に対する機能拡張が無効になります。 拡張内容は第6章をご参照ください。

## 3.4 アンインストール

## 3.4.1. アンインストールの手順

1. プラグイン一覧でアンインストールボタンをクリック

| ★ ホーム               | インストールプ   | ラグインー                         | 覧 オーナーズ     | ストア   |                                |   |  |  |  |
|---------------------|-----------|-------------------------------|-------------|-------|--------------------------------|---|--|--|--|
| € 商品管理 ∨            |           |                               |             |       |                                |   |  |  |  |
| ┣ 受注管理 ∨            | オーナーズスト   | オーナーズストアのプラグイン オーナーズストアから新規追加 |             |       |                                |   |  |  |  |
| ▲ 会員管理 ∨            | インストールされて | こいるプラグイン                      | はありません。     |       |                                |   |  |  |  |
| □ コンテンツ管理~          |           |                               |             |       |                                |   |  |  |  |
| ✿ 設定 ~              | ユーザー独自プ   | ユーザー独自プラグイン アップロードして新規追加      |             |       |                                |   |  |  |  |
| ♥ オーナーズスト∧<br>ア     | プラグイン名称   | バージョン                         | コード         | ステータス | アップデート                         |   |  |  |  |
| プラグイン へ<br>プラグインを探す | ベリトランス4G  | 1.0.0                         | VeriTrans4G | 無効    | ファイルを選択<br>遅沢されていません<br>アップデート | × |  |  |  |
| プラグイン一覧<br>テンプレート ∨ |           |                               |             |       |                                |   |  |  |  |

2. 確認ポップアップの「削除」をクリック

| プラグインの削除を確認する         |       | ×  |
|-----------------------|-------|----|
| このプラグインを削除してもよろしいですか? |       |    |
|                       | キャンセル | 削除 |

3. プラグイン一覧から削除されれば成功です

| <b>☆</b> ホーム    | インストールプラグイン一覧 オーナーズストア  |                |
|-----------------|-------------------------|----------------|
| ☞ 商品管理 🗸 🗸      |                         |                |
| 🍹 受注管理 🛛 🗸      | ✔ プラグインを削除しました。         | ×              |
| 会員管理      シ     | オーナーズストアのプラグイン          | オーナーズストアから新規追加 |
| 🔋 コンテンツ管理 🗸     |                         |                |
| ✿ 設定 ∨          | インストールされているプラグインはありません。 |                |
| ♥ オーナーズスト∧<br>ア | ユーザー独自プラグイン             | アップロードして新規追加   |
| プラグイン 🔨         | インストールされているプラグインはありません。 |                |
| プラグインを探す        |                         |                |
| プラグイン一覧         |                         |                |

## 3.4.2. アンインストールの実行結果

#### データベース関係

インストール時に追加したテーブルと項目が EC-CUBE から削除されます。 これにより、当決済プラグインが保持する設定情報と決済情報はクリアされますが、以下の設定画面の情報は残ります。

1. 「支払方法設定」

表示/非表示設定を非表示にしてご注文手続き画面に表示されないようにします。 また、名称に(VT4G プラグイン削除済み)という文言を追加します。

なお、注文情報も決済方法の名称を保持しており、マイページと受注一覧の表示に利用されております。 これらページに表示される注文情報の決済名称に対しては、削除済みの文言は追加しません。

2. 「配送方法設定」の「支払方法設定」
 手動にて不要となった決済方法を外してください。

#### ファイル関係

当決済プラグイン用のログファイルは残りますが、当決済プラグイン本体、画像と JavaScript ファイルの保管ディレクトリは削除されます。

3.5 アップデート

# 3.5.1. アップデートの手順

【オーナーズストアのプラグインの場合】

アップデートボタンをクリックしてください。

## 【ユーザー独自プラグインの場合】

1. アップデート欄の「ファイルを選択」でファイルを指定して、「アップデート」をクリック

| <b>帝</b> ホーム                          | インストールプラ   | グイン一覧 オ        | ーナーズストア     |       |                                |     |  |  |
|---------------------------------------|------------|----------------|-------------|-------|--------------------------------|-----|--|--|
| ♥ 商品管理       ∨         ▼ 受注管理       ∨ | オーナーズストア   | オーナーズストアのプラグイン |             |       |                                |     |  |  |
| ▲ 会員管理 ∨                              | インストールされてい | るプラグインはあり      | ません。        |       |                                |     |  |  |
| コンテンツ管理 ~     ・     ・     ・     ・     | ユーザー独自プラ   | ユーザー独自プラグイン    |             |       |                                |     |  |  |
| ♥ オーナーズストア∧                           | プラグイン名称    | バージョン          | コード         | ステータス | アップデート                         |     |  |  |
| プラグイン ^<br>プラグインを探す                   | ベリトランス4G   | 1.0.0          | VeriTrans4G | 有効    | ファイルを選択<br>遅沢されていません<br>アップデート | н Ф |  |  |
| プラグイン一覧                               |            |                |             |       |                                |     |  |  |

#### 2. 新しいバージョンに変更されたら成功です。

| 🖌 ホーム                                                                                    | インストールプラグイン一覧 オーナーズストア                                         |                               |  |  |  |  |  |  |  |
|------------------------------------------------------------------------------------------|----------------------------------------------------------------|-------------------------------|--|--|--|--|--|--|--|
| <ul> <li>♥ 商品管理 ∨</li> <li>■ 受法管理 ∨</li> </ul>                                           | ✓ 「ペリトランス46」をアップデートしました。 ×                                     |                               |  |  |  |  |  |  |  |
| <t< th=""><th>オーナーズストアのプラグイン</th><th colspan="8">オーナーズストアのプラグイン オーナーズストアから新規追加</th></t<> | オーナーズストアのプラグイン                                                 | オーナーズストアのプラグイン オーナーズストアから新規追加 |  |  |  |  |  |  |  |
| コンテンツ管理 ~                                                                                | インストールされているブラグインはありません。                                        |                               |  |  |  |  |  |  |  |
| <ul> <li></li></ul>                                                                      | ユーザー独自プラグイン                                                    |                               |  |  |  |  |  |  |  |
| プラグイン ^                                                                                  | ブラグイン名称 バージョン コード ステータス アップデート                                 |                               |  |  |  |  |  |  |  |
| プラグインを探す<br>プラグイン一覧                                                                      | ペリトランス4G     1.1.0     VenTrans4G     有効     ファイルを選択 選択されていません | II ¢                          |  |  |  |  |  |  |  |

# 第4章. 各種設定

# 4.1 プラグインの設定

プラグインの有効化が完了しましたら、プラグイン一覧の設定ボタンをクリックして設定を行います。

| <b>希</b> ホーム    | インストールプ   | ラグインー                         | 覧 オーナーズ     | ストア   |                                |              |
|-----------------|-----------|-------------------------------|-------------|-------|--------------------------------|--------------|
| ♥ 商品管理 ∨        |           |                               |             |       |                                |              |
| 🍹 受注管理 🗸 🗸      | オーナーズスト   | オーナーズストアのプラグイン オーナーズストアから新規追加 |             |       |                                |              |
| 🔹 会員管理 🗸 🗸      | インストールされて | いるプラグイン                       | はありません。     |       |                                |              |
| □ コンテンツ管理マ      |           |                               |             |       |                                |              |
| ✿ 設定 ∨          | ユーザー独自プ   | ラグイン                          |             |       |                                | アップロードして新規追加 |
| ♥ オーナーズスト∧<br>ア | プラグイン名称   | バージョン                         | ゴード         | ステータス | アップデート                         |              |
| プラヴィン へ         | ベリトランス4G  | 1.0.0                         | VeriTrans4G | 有効    | ファイルを選択<br>選択されていません<br>アップデート | ´¢           |
| プラクインを探す        |           |                               |             |       |                                |              |
| プラグイン一覧         |           |                               |             |       |                                |              |
| テンプレート 🗸        |           |                               |             |       |                                |              |

### 設定画面が表示されましたら、ご契約に応じて値を設定して登録してください。

#### 各項目の説明は次ページをご参照ください。

| VeriTrans4G プラグイン設定                |                                                                                                    |    |
|------------------------------------|----------------------------------------------------------------------------------------------------|----|
|                                    |                                                                                                    |    |
| 設定                                 |                                                                                                    |    |
| マーチャントCCID 👸                       |                                                                                                    |    |
| マーチャント認証鍵 必須                       |                                                                                                    |    |
| マーチャントID                           |                                                                                                    |    |
| ハッシュシード                            |                                                                                                    |    |
| トークンAPI キー 必須                      |                                                                                                    |    |
| 取引IDプレフィックス                        |                                                                                                    |    |
| 有効にする支払方法 🜌                        | <ul> <li>□ クレジットカード決済</li> <li>□ コンビニ決済</li> <li>□ ネットバンク決済</li> <li>□ ATM決済</li> <li>*支払方法ごとの詳細設定はプラグイン設定完了後に支払方法設定画面で行います。</li> </ul> |    |
| ダミーモード 砂須                          | ◎ 本番モードで稼働                                                                                                    |    |
| <b>ペ プラグイン一覧</b><br>注文完了メール送信タイミング | <ul> <li>● ダミーモードで稼働</li> <li>● 入金(結果)通知受信時</li> </ul>                                                                                  | 登録 |

| 4.1.1. プラグイン設定画面 | 設定項目 |
|------------------|------|
|------------------|------|

| 項目名                      | 説明                                  |  |  |
|--------------------------|-------------------------------------|--|--|
| マーチャント CCID <sup>2</sup> | ベリトランスとの契約時に発行されるユニークな ID です        |  |  |
| マーチャント認証鍵 <sup>2</sup>   | マーチャント CCID と合わせて発行されるパスフレーズです      |  |  |
| マーチャント ID                | ※未使用[予約項目となっております]                  |  |  |
| ハッシュシード                  | ※未使用[予約項目となっております]                  |  |  |
| トークン API キー <sup>2</sup> | 加盟店様毎に発行されるトークン取得に利用するパスフレーズです      |  |  |
| ᄪᄘᇝᅾᇇᆿᇖᇩᆿ                | 4G サーバへ送信する取引 ID の先頭に指定した文字を追加します   |  |  |
|                          | 半角英数字、"-"(ハイフン)、"_"(アンダースコア)が使用可能です |  |  |
| 有効にする支払方法                | ご利用する決済方法にチェックをいれてください              |  |  |
|                          | 『ダミーモードで稼働』を選択すると、テスト用のダミー取引となり、    |  |  |
| ダミーモード                   | 取引は 4G サーバで自動的に折り返します。              |  |  |
|                          | (各決済センターへはリクエストは送信されません)            |  |  |
| 注文完了メール送信タイミング           | 注文完了メールの送信タイミングの設定です                |  |  |
| EC-CUBE ご利用状況の確認         | ダミーモードで『本番モードで稼働』を選択した場合は必須となります    |  |  |

### 4.1.2. EC-CUBE ご利用状況の通知のご同意

加盟店様の EC-CUBE のご利用状況把握のため、プラグイン設定完了時に下記の情報を記載したメールを当決済プラグインより送信いたします。

・ショップ名、EC-CUBE バージョン情報、決済プラグインバージョン情報、マーチャント CCID

メール送信は、1つのマーチャント CCID に対して1度だけ送信されます。

過去に送信されている場合は送信されませんが、別のマーチャント CCID を設定した場合はメール送信が行われます。

メール送信にご同意いただけない場合、本番モードで決済プラグインをご利用いただけません。

| EC-CUBEご利用状況の確認 👀 | 加盟店様のEC-CUBEのご利用状況確認のため、下記情報のご提供をお願いいたします。<br>決済プラグイン設定完了時に下記の情報を、ペリトランス株式会社宛にメール送信いたします。<br>・ショップ名<br>・EC-CUBE/(ージョン情報<br>・決済モジュール/(ージョン情報<br>・マーチャントCCID                                                                                                    |
|-------------------|----------------------------------------------------------------------------------------------------|
|                   | 補足事項:<br>本メールは本番モードでマーチャンド情報を登録する際に送信されます。<br>ダミーモードの場合で登録する際にメールは送信されません。<br>メールの送信は1度だけですが、複数サーバで連用されている場合、対象サーバごとでの送信となります。<br>メールの送信にはales@veritrans.jpとなります。<br>送信されるメールは5HOPマスタのメール送信アドレス(admin@test.jp)にもCcされます。<br>後日ペリトランスよりEC-CUBEご利用状況について確認のためにご連絡させていただくことがございます。 |
|                   | 連絡は、メールに記載されたマーチャン<br>詳細につきましては店舗管理者向け換<br>お問い合わせは上記メールの送信先ま<br>メール送信に同意いただける場合は<br>「同意する」にチェックを入れてください<br>ご不明な点がございましたら直接ヘリ<br>(お問い合わせ先:sales@veritrans.jp)                                                                                                    |
| ◀ プラグイン一覧         | 登録                                                                                                    |

<sup>&</sup>lt;sup>2</sup> VeriTrans4G 管理画面(MAP)の「ダッシュボード」の「API 設定情報はこちら」にてご確認ください。

## 4.2 決済方法ごとの設定

管理画面の「設定>店舗設定>支払方法設定」より、各決済の個別設定を行います。 支払方法一覧にある決済の名称をクリックすると、その決済の設定画面が表示されます。 ご利用になる決済方法の設定項目に値を設定して登録してください。

なお、当決済プラグインをアンインストールして(VT4G プラグイン削除済み)となった決済方法については、 設定項目は表示されません。

| 響 会員管理 ∨                                 |   | 支払 | 方法- | 一暫 店鋪設定    |     |                    |   |              |   |   |
|------------------------------------------|---|----|-----|------------|-----|--------------------|---|--------------|---|---|
| <ul> <li>コンテンツ ~</li> <li>管理</li> </ul>  | Ŀ |    |     | JE MANDAL  |     |                    |   |              |   |   |
| <ul> <li>■ 1</li> <li>● 設定 。</li> </ul>  | L | 新規 | 作成  |            |     |                    |   |              |   |   |
| 中 成之 · · · · · · · · · · · · · · · · · · | L |    | ID  | 支払方法       | 手数料 | 利用条件               |   |              |   |   |
|                                          | H |    |     |            |     |                    |   |              | - |   |
| 基本設定                                     | L | =  | 16  | ATM決済      | ¥O  | ¥1~ ¥2,000,000,000 | Т | ¥            | C | × |
| 特定商取引法設定                                 | L | =  | 15  | ネットバンク決済   | ¥0  | ¥1~¥2,000,000,000  | ↑ | $\mathbf{V}$ |   | × |
| 利用規約設定                                   |   |    |     |            |     |                    |   |              |   |   |
| 支払方法設定                                   |   | ≡  | 14  | コンビニ決済     | ¥Ο  | ¥1~ ¥299,999       | ↑ | $\mathbf{V}$ |   | × |
| 配送方法設定                                   |   | =  | 13  | クレジットカード決済 | ¥0  | ¥ 2 ~ ¥ 99,999,999 | 1 | $\checkmark$ |   | × |
| 税率設定                                     | Ţ |    |     |            |     |                    |   |              |   |   |

## 4.2.1. クレジットカード決済

| 項目名                 | 説明                                        |
|---------------------|-------------------------------------------|
| 処理区分                | 「与信+売上」または「与信のみ」を選択します                    |
| 支払い種別               | ご利用になる支払回数を選択します                          |
| セキュリティコード認証         | セキュリティコードの利用有無を選択します                      |
| 本人認証(3D セキュア)       | 本人認証の利用有無を選択します                           |
| 本人認証タイプ             | 本人認証の方式を選択します                             |
| ワンクリック機能            | ワンクリック機能の利用有無を選択します                       |
| かんたん決済              | 購入履歴にあるカード情報を用いたワンクリック決済です                |
| ベリトランス会員 ID 決済      | 4G サーバに保管された会員 ID に紐付くカード情報を用いたワンクリック決済です |
|                     | ※別途ワンクリック継続課金の契約が必要です                     |
| ベリトランス会員 ID プレフィックス | ベリトランス会員 ID の先頭に、指定した文字を追加します             |
|                     | 半角英数字、"-"(ハイフン)、"_"(アンダースコア)が使用可能です       |
| 決済完了案内タイトル          | 注文完了画面と注文完了メール本文へ表示されます                   |
| 決済完了案内本文            | 注文完了画面と注文完了メール本文へ表示されます                   |
| カード情報登録の初期値         | カード情報登録項目の初期値を選択します                       |
| カードにはおおけても日本        | ベリトランス会員 ID に登録できるカード情報の上限数を指定します         |
|                     | 1~10の間で指定してください                           |

## 4.2.2. コンビニ決済

| 項目名        | 説明                                                    |
|------------|-------------------------------------------------------|
|            | ご利用になるコンビニを選択します                                      |
|            | 01:セブンイレブン                                            |
|            | 02:ローソン・ミニストップ・セイコーマート                                |
|            | 03:ファミリーマート                                           |
| コンドー海石     | 04:デイリーヤマザキ・ヤマザキデイリーストア                               |
|            | 05:ローソン・ファミリーマート・ミニストップ・セイコーマート                       |
|            | 注)ご契約の内容によって選択可否が異なりますので、MAP(ベリトランス管理画面)のダッ           |
|            | シュボードより「サービス利用情報」の「コンビニ」の表示内容をご確認ください                 |
|            | ・05 を選択した場合は、02、03 は選択できません                           |
|            | ・02、03を選択した場合は、05 は選択できません                            |
| 支払期限       | 支払期限の日数を設定します                                         |
| 白巾頂日1      | 備考欄(商品詳細などに利用します)                                     |
|            | 『01:セブンイレブン』では無効となります                                 |
|            | 備考欄(商品詳細などに利用します)                                     |
| 自由項目 2     | 『01:セブンイレブン』、『02:ローソン・ミニストップ・セイコーマート』、『05:ローソン・ファミリーマ |
|            | ート・ミニストップ・セイコーマート』では無効となります                           |
| 決済完了案内タイトル | 注文完了画面と注文完了メール本文へ表示されます                               |
| 決済完了案内本文   | 注文完了画面と注文完了メール本文へ表示されます                               |

## 4.2.3. ネットバンク決済

| 項目名            | 説明                              |
|----------------|---------------------------------|
| 支払期限           | 支払期限の日数を設定します                   |
| 請求内容(漢字)       | 請求内容を設定します(金融機関によっては画面等に表示されます) |
| 請求内容(カナ)       | 請求内容を設定します(金融機関によっては画面等に表示されます) |
| 注文完了メール送信タイミング | 注文完了メールの送信タイミングの設定です            |
| 決済完了案内タイトル     | 注文完了画面と注文完了メール本文へ表示されます         |
| 決済完了案内本文       | 注文完了画面と注文完了メール本文へ表示されます         |

## 4.2.4. ATM 決済

| 項目名      | 説明                              |
|----------|---------------------------------|
| 支払期限     | 支払期限の日数を設定します                   |
| 請求内容(漢字) | 請求内容を設定します(金融機関によっては画面等に表示されます) |
| 請求内容(カナ) | 請求内容を設定します(金融機関によっては画面等に表示されます) |

| 決済完了案内タイトル | 注文完了画面と注文完了メール本文へ表示されます |
|------------|-------------------------|
| 決済完了案内本文   | 注文完了画面と注文完了メール本文へ表示されます |

## 4.2.5. 銀聯ネット決済

| 項目名        | 説明                      |
|------------|-------------------------|
| 処理区分       | 「与信+売上」または「与信のみ」を選択します  |
| 決済完了案内タイトル | 注文完了画面と注文完了メール本文へ表示されます |
| 決済完了案内本文   | 注文完了画面と注文完了メール本文へ表示されます |

## 4.2.6. Alipay 決済

| 項目名        | 説明                      |
|------------|-------------------------|
| 商品名        | 消費者向け画面に表示されます          |
| 返金理由       | 返金する際の返金理由として利用されます     |
| 決済完了案内タイトル | 注文完了画面と注文完了メール本文へ表示されます |
| 決済完了案内本文   | 注文完了画面と注文完了メール本文へ表示されます |

## 4.2.7. 楽天ペイ

| 項目名         | 説明                            |
|-------------|-------------------------------|
| 処理区分        | 「与信+売上」または「与信のみ」を選択します        |
| 商品名         | 消費者向け画面に表示されます                |
| 要求結果メール送信対象 | 売上・取消・減額の結果をお伝えするメールの対象を選択します |
| 決済完了案内タイトル  | 注文完了画面と注文完了メール本文へ表示されます       |
| 決済完了案内本文    | 注文完了画面と注文完了メール本文へ表示されます       |

## 4.2.8. リクルートかんたん支払い

| 項目名        | 説明                      |
|------------|-------------------------|
| 処理区分       | 「与信+売上」または「与信のみ」を選択します  |
| 商品名        | 消費者向け画面に表示されます          |
| 決済完了案内タイトル | 注文完了画面と注文完了メール本文へ表示されます |
| 決済完了案内本文   | 注文完了画面と注文完了メール本文へ表示されます |

## 4.2.9. LINE Pay

| 項目名        | 説明                      |
|------------|-------------------------|
| 処理区分       | 「与信+売上」または「与信のみ」を選択します  |
| 商品名        | 消費者向け画面に表示されます          |
| 決済完了案内タイトル | 注文完了画面と注文完了メール本文へ表示されます |
| 決済完了案内本文   | 注文完了画面と注文完了メール本文へ表示されます |

## 4.2.10. PayPal 決済

| 項目名        | 説明                      |
|------------|-------------------------|
| 処理区分       | 「与信+売上」または「与信のみ」を選択します  |
| オーダー説明     | 消費者向け画面に表示されます          |
| 決済完了案内タイトル | 注文完了画面と注文完了メール本文へ表示されます |
| 決済完了案内本文   | 注文完了画面と注文完了メール本文へ表示されます |

## 4.3 配送方法の設定

管理画面の「設定>店舗設定>配送方法設定」より、配送先と決済の関連付けを行います。

ご利用になる決済方法にチェックを付けて登録してください。

| ◆ 設定 へ   |   | 取り扱う支払方法                                                             |     |
|----------|---|----------------------------------------------------------------------|-----|
| 店舗設定へ    |   | ☑ ATM決済 図 ネットバンク決済 図 コンビニ決済 図 クレジットカード決済 図 郵便振替 図 現金書留 図 銀行振込 図 代金引換 |     |
| 基本設定     |   |                                                                      |     |
| 特定商取引法設定 | 1 | お届け時間設定                                                              |     |
| 利用規約設定   |   | 新規作成                                                                 |     |
| 支払方法設定   |   |                                                                      | •   |
| 配送方法設定   | I |                                                                      |     |
| 税率設定     |   |                                                                      | ±3% |

## 4.4 通知先 URL の設定

当決済プラグインには、購入者が注文完了後、コンビニ、銀行などで入金操作を行ったという情報を、4Gサーバより受信する入金通知プログラムと、本人認証(3D セキュア)などの各決済の処理結果を 4G サーバより受信する結果通知プログラムが備わっております。 結果通知につきましては、入金(売上)を通知するものではなく、決済の不整合の発生を防ぐ機能となっております。

どちらのプログラムも同じ URL で受信します。

プラグイン設定画面のその他情報にある「お客様の入金(結果)通知 URL」を VeriTrans4G 管理画面(MAP)の各種設定変更で設定することで受信できるようになります。

なお、当決済プラグインをご利用の場合、同画面で設定できる銀行決済の決済完了戻り URL の設定は不要です。

| 🔹 会員管理 🗸 🗸        |               |                                                                                          |
|-------------------|---------------|------------------------------------------------------------------------------------------|
|                   |               |                                                                                          |
| □ ユンアンシ ↓<br>管理   | その他情報         |                                                                                          |
| ✿ 設定 ~            | 入金(結果)通知プログラム | 入金(結果)通知プログラムとは、購入者が注文完了後にコンビニ、銀行・郵貯などで入金操作を行ったという情報を4G                                  |
| ♥ オーナーズ ∧         |               | サーバーから自動で受信するプログラムのことです。<br>MARYALLトニンスのフィズムント 笠畑データルサービスシスネ 今付用いた切プログニノ たち効にしていてのUPLも認定 |
| ストア               |               | MRFでも「シンスのマーティント管理が、シルシーとス」と大量加大量加ションシンで有効にして以下のORLを設定して下さい。                             |
| プラグイン 🔥           |               | ※クレジットカード決済以外の決済は入金(結果)通知プログラムを有効にしないと返金処理などをEC-CUBEから行うこ                                |
|                   |               | とかできません。                                                                                 |
| プラグインを探す          |               |                                                                                          |
| プラグイン一覧           |               | の各様の人立(特束)通知UKL                                                                          |
| · · · · · · · · · |               | https://eccube4.veritrans4g.demo//shopping/vt4g_payment_recv                             |
| テンプレート 🗸          |               |                                                                                          |
| 設定                |               |                                                                                          |
| ● 情報 ~            |               | 加盟内様のEC-CUBEのご利用状況確認のため、下記情報のご提供をお願いいたします。                                               |

画面の URL はサンプルです。お客様によって URL は異なります。

## 4.5 楽天ペイ専用支払いボタン HTML タグの登録

こちらの手順は楽天ペイをご利用の加盟店様のみ実施いただく手順です。

管理画面の「コンテンツ管理>ページ管理」より、楽天ペイ専用支払いボタンの HTML タグを登録します。

ページー覧に表示されている「商品購入/楽天ペイ支払いボタン」を押下して編集画面に進んでください。

| <ul><li>     コンテンツ へ </li><li>     管理 </li></ul> | 商品購入/遷移           | 🖵 下層ページ用レイアウト |
|--------------------------------------------------|-------------------|---------------|
| 新着情報管理                                           | 商品購入/ご注文確認        | 🖵 下層ページ用レイアウト |
| ファイル管理                                           | 商品購入/ベリトランス4G決済画面 | 🖵 下層ページ用レイアウト |
| レイアウト管理                                          | MYページ/ベリトランス会員ID  | 🖵 下層ページ用レイアウト |
| ペーショ<br>CSS管理                                    | 商品購入/楽天ペイ支払いボタン   | 🖵 下層ページ用レイアウト |
|                                                  |                   |               |

赤枠が記入欄となっておりますので、楽天ペイから発行される支払いボタンの HTML タグを記入し、「登録」ボタンを押下してください。

| ページ管理 コンテン           | ツ管理                                                                                                    |    |
|----------------------|----------------------------------------------------------------------------------------------------|----|
| ページ設定                |                                                                                                    | ^  |
| ページ名 🚲               | 商品購入/楽天ペイ支払いボタン                                                                                                    |    |
| URL 必須<br>ファイル名 ? 必須 | http://54.250.195.113/v403/management/content/page/preview/vt4g_payment/rakuten_button<br>app/template/default/VeriTrans4G/Resource/template/default/Shopping/vt4g_button_rakuten.twig |    |
| コード 😧 🚲              | 1 {#<br>2 Copyright (c) 2018 VeriTrans Inc., a Digital Garage company. All rights reserved<br>3 http://www.veritrans.co.jp/<br>4 #%□                                                   |    |
|                      |                                                                                                    |    |
|                      |                                                                                                    |    |
|                      |                                                                                                    | 登録 |

# 第5章. VeriTrans4G での購入について

## 5.1 購入手順

## 5.1.1. クレジット決済での購入

「ご注文手続き」画面にて「クレジットカード決済」を選択し、「ご注文内容のご確認」画面にて「注文する」ボタンをクリックするとクレジットカード決済画面が表示されます。

クレジットカード番号、カード有効期限(月/年)、カード名義人名、セキュリティコード、支払い方法(支払い回数)、カード情報登録を入力お よび選択し、「ご注文完了ページへ」ボタンをクリックすると注文が完了します。

なお、クレジットカード決済の設定により、「本人認証(3D セキュア)を利用する」設定を行った場合は、上記「ご注文完了ページへ」ボタンを クリックすると本人認証画面へ遷移し、認証が OK の場合、注文完了となります。

<ワンクリック機能利用時>

クレジットカード決済の設定画面にあるワンクリック機能で「かんたん決済」を設定した場合はクレジットカード決済画面の下段、「ベリトラン ス会員 ID 決済」を設定した場合はクレジットカード決済画面の上段に「前回ご利用カード」情報が表示されます。

前回ご利用カードと同じカードを利用し購入する場合は、対象を選択し、カード番号一覧の下部に表示される「ご注文完了ページへ」ボタン をクリックすると注文が完了します。

※初回購入の場合は、前回利用したカードがないため、表示されません。

※「かんたん決済」利用時の前回ご利用カードは、最大で過去10回分までの情報が表示されます。

※「ベリトランス会員 ID 決済」利用時の前回ご利用カードは、クレジットカード決済設定画面で指定した上限数までの情報が表示されます。 ※本人認証(3D セキュア)をご利用でかんたん決済をご利用の場合、結果通知を受信しないと前回ご利用カードの選択肢は増えません。 ※前回利用のカード番号の一覧には、同じカード番号で決済した場合でも1つ1つが表示されます(重複して表示されます)。

#### 5.1.2. コンビニ決済での購入

「ご注文手続き」画面にて「コンビニ決済」を選択し、「ご注文内容のご確認」画面にて「注文する」ボタンをクリックするとコンビニ選択画面が 表示されます。

コンビニを選択し、「ご注文完了ページへ」ボタンをクリックすると注文が完了します。

#### 5.1.3. ネットバンク決済での購入

「ご注文手続き」画面にて「ネットバンク決済」を選択し、「ご注文内容のご確認」画面にて「注文する」ボタンをクリックすると金融機関選択画 面が表示されます。

消費者様がお支払いに利用する金融機関のボタンをクリックすると新しいウィンドウ(タブ)が立ち上がり、金融機関のお支払いページが表 示されます。

お支払完了後、元のウィンドウ(タブ)の「入金確認」ボタンをクリックするとEC-CUBEの注文完了画面が表示されます。

なお、当決済プラグインをご利用の場合、VeriTrans4G 管理画面(MAP)の各種設定変更にある銀行決済の決済完了戻りURL の設定は不 要です。

### 5.1.4. ATM 決済での購入

「ご注文手続き」画面にて「ATM決済」を選択し、「ご注文内容のご確認」画面にて「注文する」ボタンをクリックすると注文が完了します。

#### 5.1.5. 銀聯ネット決済、Alipay 決済、リクルートかんたん支払い、LINE Pay、PayPal 決済での購入

「ご注文手続き」画面にて上記決済を選択し、「ご注文内容のご確認」画面にて「注文する」ボタンをクリックすると各決済センターのお支払 画面が表示されます。

決済センターの画面でお支払いが完了すると EC-CUBE の注文完了画面が表示されます。

#### 5.1.6. 楽天ペイでの購入

あらかじめ、管理画面のページ管理で、楽天ペイから発行された支払いボタン用の HTML タグを登録してください。 「ご注文手続き」画面にて上記決済を選択し、「ご注文内容のご確認」画面にて楽天ペイ専用の支払いボタンをクリックすると楽天ペイのお 支払画面が表示されます。

※ページ管理で HTML タグを登録していない場合は、楽天ペイ専用の支払いボタンが表示されず楽天ペイのお支払画面に進むことができません。

決済センターの画面でお支払いが完了すると EC-CUBE の注文完了画面が表示されます。

## 5.2 注文完了メールについて

決済方法や当決済プラグインの設定値によって注文完了メールの送信タイミングが異なります。

|                    |                 | 送信夕           |                 |                          |                                 |
|--------------------|-----------------|---------------|-----------------|--------------------------|---------------------------------|
| 決済方法               | 決済センター<br>画面表示時 | 注文完了<br>画面表示時 | 入金(結果)<br>通知受信時 | 決済実行<br>押下時 <sup>3</sup> | タイミングの設定                        |
| クレジットカード<br>本人認証あり |                 | •             | •               |                          | プラグイン設定画面の<br>注文完了メール送信タイミング    |
| クレジットカード<br>本人認証なし |                 | 0             |                 |                          | 変更できません                         |
| コンビニ               |                 | 0             |                 | 0                        | 変更できません                         |
| ネットバンク             | •               |               | •               |                          | ネットバンク決済設定画面の<br>注文完了メール送信タイミング |
| АТМ                |                 | 0             |                 | 0                        | 変更できません                         |
| 銀聯ネット              |                 | •             | • <sup>4</sup>  |                          | プラグイン設定画面の<br>注文完了メール送信タイミング    |
| Alipay             |                 | •             | •4              |                          | プラグイン設定画面の<br>注文完了メール送信タイミング    |
| 楽天ペイ               |                 | •             | •4              |                          | プラグイン設定画面の<br>注文完了メール送信タイミング    |
| リクルート<br>かんたん支払い   |                 | •             | •               |                          | プラグイン設定画面の<br>注文完了メール送信タイミング    |
| LINE Pay           |                 | •             | •               |                          | プラグイン設定画面の<br>注文完了メール送信タイミング    |
| PayPal             |                 | •             | $igodot^5$      |                          | プラグイン設定画面の<br>注文完了メール送信タイミング    |

● 設定によりどちらかのタイミングで送信されます。

○ そのタイミングで送信されます。

<sup>&</sup>lt;sup>3</sup>決済実行ボタンは、受注管理で支払方法をコンビニまたは ATM に変更して、登録ボタンをクリックした後に表示されます。 <sup>4</sup>決済申込に対する結果通知を受信した際に送信されます。管理画面からの売上や取消などに対する結果通知を受信した際は送信されま せん。

<sup>5</sup>売上に対する結果通知の速報を受信した際に送信されます。

## 5.3 対応状況と決済状況について

当決済プラグインが提供する決済でご注文を行った場合、注文のステータスを表す対応状況と決済のステータスを表す決済状況は、下記の通りとなります。

| 決済方法        | 設定    | 注文するボタン<br>押下時 |      | 決済センター画面<br>表示時 |      | 注文完了画面 |      | 入金通知や申込に<br>対する結果通知受信時 |      |
|-------------|-------|----------------|------|-----------------|------|--------|------|------------------------|------|
|             |       | 対応状況           | 決済状況 | 対応状況            | 決済状況 | 対応状況   | 決済状況 | 対応状況                   | 決済状況 |
| クレンジット カード  | 与信    |                |      | 新規受付            | 値なし  | 新規受付   | 与信   | 新規受付                   | 与信   |
| クレシットリート    | 与信+売上 |                |      | 新規受付            | 値なし  | 入金済み   | 売上   | 入金済み                   | 売上   |
| コンビニ        | -     |                |      | -               | -    | 新規受付   | 申込   | 入金済み                   | 売上   |
| ネットバンク      | -     |                |      | 新規受付            | 申込   | 新規受付   | 申込   | 入金済み                   | 売上   |
| ATM         | -     |                | 値なし  | -               | -    | 新規受付   | 申込   | 入金済み                   | 売上   |
| 伯藤さット       | 与信    | - 新規受付<br>-    |      | 新規受付            | 値なし  | 新規受付   | 与信   | 新規受付                   | 与信   |
| 単K 494 インプト | 与信+売上 |                |      | 新規受付            | 値なし  | 入金済み   | 売上   | 入金済み                   | 売上   |
| 海田ペイ        | 与信    |                |      | 新規受付            | 値なし  | 新規受付   | 与信   | 新規受付                   | 与信   |
|             | 与信+売上 |                |      | 新規受付            | 値なし  | 入金済み   | 売上   | 入金済み                   | 売上   |
| リクルート       | 与信    |                |      | 新規受付            | 値なし  | 新規受付   | 与信   | 新規受付                   | 与信   |
| かんたん支払い     | 与信+売上 |                |      | 新規受付            | 値なし  | 入金済み   | 売上   | 入金済み                   | 売上   |
|             | 与信    |                |      | 新規受付            | 値なし  | 新規受付   | 与信   | 新規受付                   | 与信   |
|             | 与信+売上 |                |      | 新規受付            | 値なし  | 入金済み   | 売上   | 入金済み                   | 売上   |
| PayPal      | 与信    |                |      | 新規受付            | 値なし  | 新規受付   | 与信   | -                      | -    |
|             | 与信+売上 |                |      | 新規受付            | 値なし  | 入金済み   | 売上   | 入金済み                   | 売上   |
| Alipay      | -     |                |      | 新規受付            | 値なし  | 入金済み   | 売上   | 入金済み                   | 売上   |

クレジットカード決済の決済センター画面は本人認証確認画面を指します。

与信のみで PayPal 決済を行った際の結果通知はありません。

# 第6章. 受注管理の機能拡張

当決済プラグインの機能として、管理画面の受注管理に下記の拡張が行われます。

- 受注一覧画面に「決済状況」の表示を追加
- 受注一覧画面に「決済状況一括更新」の機能を追加
- 受注詳細画面に「決済情報」の表示を追加
- 受注詳細画面に「決済操作」の機能を追加
- 受注管理メニューに「受注 CSV アップロード(決済更新)」の機能を追加
- ・ 支払方法の変更に当決済プラグインが提供する決済を追加

## 6.1 受注一覧画面の表示拡張

管理画面の「受注管理>受注一覧」に当決済プラグインが提供する決済のステータスを表す決済状況を表示します。 当決済プラグインが提供していない決済の決済状況は表示されません。

| 注文者                               | 支払方法       | 対応状況 | 決済状況 | 購入金額           |
|-----------------------------------|------------|------|------|----------------|
| 250<br>てすとたろう<br>2018/11/09 11:52 | クレジットカード決済 | 新規受付 | 与信   | ¥ 7,160<br>未入金 |
| 248<br>てすとたろう<br>2018/11/09 11:48 | 代金引換       | 新規受付 |      | ¥ 4,080<br>未入金 |
| 247<br>てすとたろう<br>2018/11/09 11:47 | ATM決済      | 新規受付 | 申込   | ¥ 7,160<br>未入金 |

# 6.2 決済状況一括更新機能

管理画面の「受注管理>受注一覧」で「売上」と「取消」の処理を一括で行うことが可能です。

### 6.2.1. 決済状況一括更新の操作手順

Г

1. 一括更新を行う注文の条件を指定し、検索を行う。

2. 検索結果の一覧より、「売上」または「取消」を行う対象注文へチェックをつける。

| 注文者                               | 支払方法       | 対応状況 | 決済状況 | 購入金額           | お問合せ | 出荷状況 |
|-----------------------------------|------------|------|------|----------------|------|------|
| 250<br>てすとたろう<br>2018/11/09 11:52 | クレジットカード決済 | 新規受付 | 与信   | ¥ 7,160<br>未入金 |      | 未出荷  |
| 248<br>てすとたろう<br>2018/11/09 11:48 | 代金引換       | 新規受付 |      | ¥ 4,080<br>未入金 |      | 未出荷  |
| 247<br>てすとたろう<br>2018/11/09 11:47 | ATM決済      | 新規受付 | 申込   | ¥ 7,160<br>未入金 |      | 未出荷  |

3. チェックをつけると一括更新用の選択欄とボタンが表示されますので、「売上」または「取消」を選択して決定ボタンをクリック。

| 一括拼      | 操作 😮 🛛 メールする                      | 納品書出力      | 対応状況の変更 🗢 | 決定   | 売上             | \$   | 決定   |
|----------|-----------------------------------|------------|-----------|------|----------------|------|------|
|          | 注文者                               | 支払方法       | 対応状況      | 決済状況 | 購入金額           | お問合せ | 出荷状況 |
| •        | 250<br>てすとたろう<br>2018/11/09 11:52 | クレジットカード決済 | 新規受付      | 与信   | ¥ 7,160<br>未入金 |      | 未出荷  |
| <b>*</b> | 248<br>てすとたろう<br>2018/11/09 11:48 | 代金引換       | 新規受付      |      | ¥ 4,080<br>未入金 |      | 未出荷  |
| •        | 247<br>てすとたろう<br>2018/11/09 11:47 | ATM決済      | 新規受付      | 申込   | ¥ 7,160<br>未入金 |      | 未出荷  |

次のページに続きます。

4. 実行結果の確認を行う。

#### 決済状況の変更

デアしました。
 NOTICE 247: 対象の決済には変更できません。
 OK 250: 決済状況が更新されました。
 NOTICE 248: ベリトランス4G決済プラグインの決済ではありません。
 閉じる

一括更新で決済状況の変更が成功した注文番号の横に OK のマークが表示されます。

※一括更新は非同期処理のため、一覧とメッセージの注文番号の順番が異なる場合があります。

変更できる条件は次のページをご参照ください。

## 6.2.2. 決済状況一括更新の注意点

EC-CUBE4の受注一覧画面は下記イメージのようにお届け先ごとに表示されます。

同一注文番号に対してチェックを複数つけて実行した場合でも、「売上」や「取消」は1つの注文番号に対して1回のみ処理されます。

| 注文者                               | 支払方法   | 対応状況 | 決済状況 | 購入金額           | お問合せ | 出荷状況 | お問い合わせ番号 |   | お届け先              |
|-----------------------------------|--------|------|------|----------------|------|------|----------|---|-------------------|
| 263<br>てすとたろう<br>2018/11/12 15:31 | コンビニ決済 | 新規受付 | 申込   | ¥ 8,161<br>未入金 |      | 未出荷  | お問い合わせ番号 | ~ | おとどけさきそのいち<br>東京都 |
| 263<br>てすとたろう<br>2018/11/12 15:31 | コンビニ決済 | 新規受付 | 申込   | ¥ 8,161<br>未入金 |      | 未出荷  | お問い合わせ番号 | ~ | おとどけさきそのに<br>東京都  |

楽天ペイの場合は売上確定、取消の要求処理となります。

要求結果は操作後に届く結果通知を受信して頂くことで、成立・不成立の結果を反映することができます。

## 6.3 決済状況一括更新で更新できる条件

下記表で〇がついた組み合わせが実行可能となっております。

例:決済方法:クレジットカード、決済状況:与信の場合、「売上」と「取消」の操作ができます。

EC-CUBE が提供する決済方法(標準)、決済状況が値なしの場合は操作できません。

| ~~~~~~~~~~~~~~~~~~~~~~~~~~~~~~~~~~~~~~ | ~~~~         | 実行可能な決済操作 |                |  |  |
|----------------------------------------|--------------|-----------|----------------|--|--|
| 送 (次) (方) 法                            | <b>决</b> 済状况 | 売上        | 取消             |  |  |
|                                        | 与信           | 0         | 0              |  |  |
| クレジットカード                               | 売上           |           | 0              |  |  |
|                                        | 取消           |           |                |  |  |
|                                        | 申込           |           | 0              |  |  |
| コンビー                                   | 売上           |           |                |  |  |
|                                        | 取消           |           |                |  |  |
|                                        | 新規決済         |           |                |  |  |
| ネットバンク                                 | 申込           |           |                |  |  |
|                                        | 売上           |           |                |  |  |
|                                        | 申込           |           |                |  |  |
| АТМ                                    | 売上           |           |                |  |  |
|                                        | 新規決済         |           |                |  |  |
|                                        | 与信           | 0         | 0              |  |  |
| 銀聯ネット                                  | 売上           |           | O <sup>6</sup> |  |  |
|                                        | 取消           |           |                |  |  |
|                                        | 与信           | 0         | 0              |  |  |
|                                        | 売上           |           | 0              |  |  |
|                                        | 売上要求中        |           |                |  |  |
| 楽天ペイ                                   | 減額要求中        |           |                |  |  |
|                                        | 取消要求中        |           |                |  |  |
|                                        | 決済失敗         |           |                |  |  |
|                                        | 取消           |           |                |  |  |

次のページに続きます。

<sup>%</sup>返金を実行済み場合は操作できません。

| ***                                   | 计文件口         | 実行可能な | は決済操作 |
|---------------------------------------|--------------|-------|-------|
| ————————————————————————————————————— | <i>沃</i> 済认沉 | 売上    | 取消    |
|                                       | 与信           | 0     | 0     |
| リクルート                                 | 売上           |       | 0     |
|                                       | 取消           |       |       |
|                                       | 与信           | 0     | 0     |
| LINE Pay                              | 売上           |       | 0     |
|                                       | 取消           |       |       |
|                                       | 与信           | 0     | 0     |
| PayPal                                | 売上           |       |       |
|                                       | 取消           |       |       |
| Alizau                                | 売上           |       | 0     |
| Alipay                                | 取消           |       |       |
| 標準                                    | _            |       |       |

## 6.4 受注詳細画面の表示拡張

管理画面の「受注管理>受注一覧」で注文番号をクリックすると表示される詳細画面に当決済プラグインが提供する決済の決済情報を 表示します。

当決済プラグインが提供していない決済の決済状況は表示されません。

| ★ ホーム           | 出荷情報 😧       |                          | ~  |
|-----------------|--------------|--------------------------|----|
| ♥ 商品管理 ∨        |              |                          |    |
| ┣ 受注管理 ∧        | 商品情報 🚱       |                          | ~  |
| 受注一覧            | ベリトランス4G決済情報 |                          | ^  |
| 受注登録<br>出荷CSV登録 | 決済種別         | クレジットカード決済               |    |
| 🔹 会員管理 🗸 🗸      | 決済操作         | [売上済]再売上(実売上)実行 取消(返品)実行 |    |
| ■ コンテンツ管理マ      | 決済状況         | 売上 (一括払い)                |    |
| ✿ 設定 ~          | 決済ログ         | ★ 決済ログ情報 表示・非表示          |    |
| ♥ オーナーズスト〜<br>ア | 決済情報         | ◆ クレジットカード決済情報 表示・非表示    |    |
| 1 情報 ~          |              |                          |    |
|                 | ショップ用メモ欄 🚱   |                          | ~  |
|                 |              |                          |    |
|                 | メール送信腹腔      |                          | ~  |
|                 | ◀ 受注一覧       |                          | 登録 |

## 6.5 決済操作機能

受注詳細画面にあるベリトランス 4G 決済情報の「決済操作」にあるボタンより、売上や取消の操作を実行することができます。

#### 6.5.1. 再オーソリ

クレジットカード決済で、与信額を変更する場合に使用します。 商品情報で金額を変更後、[登録]ボタンをクリックし、金額を確定します。 次に[再オーソリ実行]をクリックします。 ベリトランス4G 側では以下の2つの処理が実行されます。 ・新規金額での再与信

・旧金額取引のキャンセル

### 6.5.2. 売上確定

クレジットカード決済で、与信状態の取引の売上処理をする場合に使用します。

[売上確定(実売上)実行]ボタンをクリックすると与信取得した金額で売上処理が行われます。

金額を減額して売上処理をすることも可能です。

減額する場合には、商品情報で金額を変更後、「登録」ボタンをクリックし、金額を確定します。

次に[売上確定(実売上)実行]ボタンをクリックします。

増額する場合には、再オーソリを行ってから、売上確定を行ってください。(増額時に再オーソリを実行せずに売上確定を実行すると、エラ ーになります。)

銀聯ネット決済、Alipay 決済、楽天ペイ、リクルートかんたん支払い、LINE Pay、PayPal 決済も、与信状態の取引の売上処理をする場合に 使用します。

金額を減額して売上処理を行うことは可能ですが、増額は行えません。

#### 楽天ペイの場合は売上確定の要求処理となります。

要求結果は操作後に届く結果通知を受信して頂くことで、成立・不成立の結果を反映することができます。

#### 6.5.3. 再売上

クレジットカード決済で、売上処理済みの取引の金額を変更するときに使用します。

商品情報で金額を変更後、「登録」ボタンをクリックし、金額を確定します。

次に[[売上済]再売上(実売上)実行]をクリックします。

再売上では、クレジットカード決済の処理区分が「与信のみ」の設定でも、再売上後のステータスは「売上」となります(与信+売上が実行されます)。

ベリトランス4G側では以下の2つの処理が実行されます。

・新規金額での売上(与信売上)

・旧金額取引のキャンセル

#### 6.5.4. 再売上(減額用)

銀聯ネット決済、Alipay決済、楽天ペイ、リクルートかんたん支払い、LINE Pay、PayPal決済で、売上処理済みの取引の金額を減額(返金) するときに使用します。

商品情報で金額を減額しないとボタンが表示されません。

商品情報で金額を減額後、[登録]ボタンをクリックし、金額を確定します。

次に[再売上(減額用)]をクリックします。

楽天ペイの場合は減額の要求処理となります。

要求結果は操作後に届く結果通知を受信して頂くことで、成立・不成立の結果を反映することができます。

#### 6.5.5. 全額返金

銀聯ネット決済、PayPal 決済で、売上処理済みの取引の金額を全額返金する時に使用します。

#### 6.5.6. 取消

取引を取り消す場合に使用します。

商品情報で金額を変更・登録してもその金額は反映されず、元の金額の取引が取消されます(部分取消にはなりません)。

以下の条件にあてはまる場合は、取消ボタンが表示されません。

決済金額を0円にする場合は、お支払い合計を0円にして再売上(減額用)をクリックしてください。

・銀聯ネット決済で返金を行った

・PayPal 決済で決済状況が売上となっている

楽天ペイの場合は取消の要求処理となります。

要求結果は操作後に届く結果通知を受信して頂くことで、成立・不成立の結果を反映することができます。

#### 6.5.7. 決済実行

他の支払い方法に変更するときに使用します。 詳細は 6.9.決済方法の変更に記述しています。

決済方法と決済状況により、実行できる決済操作が異なります。 実行できる条件は次のページをご参照ください。

## 6.6 実行できる決済操作の条件

下記表で〇がついた組み合わせが実行可能となっております。 例:決済方法:クレジットカード、決済状況:売上の場合、「再売上」と「取消」の操作ができます。 EC-CUBE が提供する決済方法、決済状況が値なしの場合は操作できません。

|                 |      |       | 実行可能な決済操作 |     |              |                |      |      |  |  |
|-----------------|------|-------|-----------|-----|--------------|----------------|------|------|--|--|
| 決済方法            | 決済状況 | 再オーソリ | 売上確定      | 再売上 | 再売上<br>(減額用) | 取消             | 全額返金 | 決済実行 |  |  |
|                 | 与信   | 0     | 0         |     |              | 0              |      |      |  |  |
| クレジットカード        | 売上   |       |           | 0   |              | 0              |      |      |  |  |
|                 | 取消   |       |           |     |              |                |      |      |  |  |
|                 | 申込   |       |           |     |              | 0              |      |      |  |  |
|                 | 売上   |       |           |     |              |                |      |      |  |  |
| J/L-            | 取消   |       |           |     |              |                |      |      |  |  |
|                 | 新規決済 |       |           |     |              |                |      | 0    |  |  |
| <b>ナ</b> …しバン.ク | 申込   |       |           |     |              |                |      |      |  |  |
| イットハンク          | 売上   |       |           |     |              |                |      |      |  |  |
|                 | 申込   |       |           |     |              |                |      |      |  |  |
| ATM             | 売上   |       |           |     |              |                |      |      |  |  |
|                 | 新規決済 |       |           |     |              |                |      | 0    |  |  |
|                 | 与信   |       | 0         |     |              | 0              |      |      |  |  |
| 銀聯ネット           | 売上   |       |           |     | 0            | O <sup>7</sup> | 0    |      |  |  |
|                 | 取消   |       |           |     |              |                |      |      |  |  |
|                 | 与信   |       | 0         |     |              | 0              |      |      |  |  |
| LINE Pay        | 売上   |       |           |     | 0            | 0              |      |      |  |  |
|                 | 取消   |       |           |     |              |                |      |      |  |  |

次のページに続きます。

<sup>7</sup>返金を実行済み場合は操作できません。

|        |       |       | 実行可能な決済操作 |     |              |    |      |      |  |  |
|--------|-------|-------|-----------|-----|--------------|----|------|------|--|--|
| 決済方法   | 決済状況  | 再オーソリ | 売上確定      | 再売上 | 再売上<br>(減額用) | 取消 | 全額返金 | 決済実行 |  |  |
|        | 与信    |       | 0         |     |              | 0  |      |      |  |  |
|        | 売上    |       |           |     | 0            | 0  |      |      |  |  |
|        | 売上要求中 |       |           |     |              |    |      |      |  |  |
| 楽天ペイ   | 減額要求中 |       |           |     |              |    |      |      |  |  |
|        | 取消要求中 |       |           |     |              |    |      |      |  |  |
|        | 決済失敗  |       |           |     |              |    |      |      |  |  |
|        | 取消    |       |           |     |              |    |      |      |  |  |
|        | 与信    |       | 0         |     |              | 0  |      |      |  |  |
| リクルート  | 売上    |       |           |     | 0            | 0  |      |      |  |  |
|        | 取消    |       |           |     |              |    |      |      |  |  |
|        | 与信    |       | 0         |     |              | 0  |      |      |  |  |
| PayPal | 売上    |       |           |     | 0            |    | 0    |      |  |  |
|        | 取消    |       |           |     |              |    |      |      |  |  |
| Alipay | 売上    |       |           |     | 0            | 0  |      |      |  |  |
| Alipay | 取消    |       |           |     |              |    |      |      |  |  |

## 6.7 受注 CSV アップロード(決済更新)

CSV ファイルをアップロードして、一括で決済の売上処理を行うことできます。 実行できるのは「売上」のみとなります。「取消」や「返金」は実行できません。

アップロードするファイルは、当画面にある雛形ファイルダウンロードボタン、または受注一覧の CSV ダウンロードからファイルをダウンロードできます。

なお、受注一覧からダウンロードした CSV には注文 ID と注文番号がありますが、当機能で参照する項目は注文番号となります。

CSV アップロードで更新できる条件は、「6.3 決済状況一括更新で更新できる条件」の売上欄と同じです。

## 6.7.1. 受注 CSV アップロードの操作手順

#### 1. 「ファイルを選択」でファイルを指定して、「一括登録を実行」をクリック

| ☆ ホーム                 | 受注管理 受注CSVアップロード(決済更新) |                                                                               |              |  |  |  |  |  |
|-----------------------|------------------------|-------------------------------------------------------------------------------|--------------|--|--|--|--|--|
| ♥ 商品管理 ∨              |                        |                                                                               |              |  |  |  |  |  |
| ▶ 受注管理 へ              | 決済更新CSV                |                                                                               |              |  |  |  |  |  |
| 受注一覧                  | CSVファイルを選択<br>ファイルな    | を選択 選択されていません                                                                 |              |  |  |  |  |  |
| 受注登録                  | 一括登録を                  | 5.実行                                                                          |              |  |  |  |  |  |
| 出荷CSV登録               |                        |                                                                               |              |  |  |  |  |  |
| 受注CSVアップロード<br>(決済更新) | 決済更新CSVファイルフォーマット      |                                                                               | 雛形ファイルダウンロード |  |  |  |  |  |
| 4 会員管理 >              |                        |                                                                               |              |  |  |  |  |  |
| □ コンテンツ管理マ            | 注文番号 必須                | 注文番号を指定してください。<br>※受注一覧の受注CSVにある注文IDではありません。<br>※CSV内に同じ注文番号がある場合2回日以降処理しません。 |              |  |  |  |  |  |
| ✿ 設定 ∨                |                        | NOT TO THE WAS BEEN AND TO TO TO THE                                          |              |  |  |  |  |  |

#### 2. 実行結果が「一括登録を実行」の下に表示されます。

| 🔗 ホーム                 | ー<br>受注管理 受注CSVアップロード(決済更新)                            |           |  |  |  |  |  |
|-----------------------|--------------------------------------------------------|-----------|--|--|--|--|--|
| ♥ 商品管理 ∨              |                                                        |           |  |  |  |  |  |
| ⋛ 受注管理 ∧              | ✓ csvファイルをアップロードしました                                   | ×         |  |  |  |  |  |
| 受注一覧                  | 決済更新CSV                                                |           |  |  |  |  |  |
| 受注登録                  | CSVファイルを選択 ファイルを選択 選択されていません                           |           |  |  |  |  |  |
| 出荷CSV登録               | 一括登録を実行                                                |           |  |  |  |  |  |
| 受注CSVアップロード<br>(決済軍新) | 注文番号:469 決済が更新されました。                                   |           |  |  |  |  |  |
|                       |                                                        |           |  |  |  |  |  |
| ▲ 会員管理 ∨              | 決済更新CSVファイルフォーマット 雛形フ                                  | ァイルダウンロード |  |  |  |  |  |
| □ コンテンツ管理 ∨           |                                                        |           |  |  |  |  |  |
| ✿ 設定 ~                | 注文番号を指定してください。<br>注文番号 [23] ※受注一覧の受注CSVにある注文IDではありません。 |           |  |  |  |  |  |
| ♥ オーナーズストア ∨          | ※CSV内に同じ注文番号がある場合2回目以降処理しません。                          |           |  |  |  |  |  |

### 6.7.2. 受注 CSV アップロード(決済更新)の注意点

一度に更新可能な件数について

一度に更新可能な件数の上限は設けておりません。実行環境のサーバに依存します。

・同じ受注番号のレコードが複数ある状態で、一括更新をした場合 ファイル上に同一の注文番号が複数存在した場合、売上処理は一度のみしか行われません。

・注文番号の項目が複数ある状態で、一括更新をした場合

項目重複のエラーとなります。注文番号の項目を一つだけにして実行してください。

・楽天ペイの注文番号を指定した場合

楽天ペイの場合は売上確定の要求処理となります。

要求結果は操作後に届く結果通知を受信して頂くことで、成立・不成立の結果を反映することができます。

## 6.8 決済操作(一括操作)による決済状況の変更について

管理画面で拡張した機能による売上、取消処理とその処理に対する結果通知の受信によって決済状況は以下の通りに変更されます。 決済状況がハイフンとなっているケースは、決済状況の変更はありません。

なお、対応状況は変更されません。

| 決済方法     | 操作                | 操作後の<br>決済状況 | 処理に対応する<br>結果通知の有無 | 結果通知受信後の<br>決済状況 |
|----------|-------------------|--------------|--------------------|------------------|
|          | 決済操作:再オーソリ        | 与信           |                    | _                |
|          | 決済操作:売上確定         |              |                    |                  |
|          | 決済操作:再売上          | ± .          |                    |                  |
| クレジットカード | 一括更新:売上           | 元上           | なし                 | _                |
|          | CSV アップロード        |              |                    |                  |
|          | 決済操作:取消           | 百兴           |                    | _                |
|          | 一括更新:取消           | 4X /H        |                    | _                |
| コンドー     | 決済操作∶取 <b>消</b>   | 田治           | <i>t</i> >1        | _                |
|          | 一括更新:取消           | 4X7H         | <i>ふ</i> し         |                  |
| ネットバンク   | -                 | -            | _                  | _                |
| АТМ      | -                 | -            | _                  | _                |
|          | 決済操作∶売上確 <b>定</b> |              | 5.U                |                  |
|          | 一括更新:売上           | 売上           | あと結果通知             | -                |
|          | CSV アップロード        |              | 九工柏木通知             |                  |
|          | 決済操作∶取消           |              |                    |                  |
|          | 一括更新:取消           |              |                    |                  |
| 銀聯ネット    | 決済操作:再売上(減額用)     | 町治           | あり<br>取消結果通知       | _                |
|          | (返金後にお支払合計を0円にする) | 42.11        |                    |                  |
|          | 決済操作:全額返金         |              |                    |                  |
|          | 決済操作:再売上(減額用)     | <b>三</b> 1-  | あり                 | _                |
|          | (お支払合計が1円以上)      |              | 返金結果通知             |                  |
|          | 決済操作∶売上確 <b>定</b> |              |                    |                  |
|          | 一括更新:売上           | 売上           |                    | -                |
|          | CSV アップロード        |              | <i>t</i> >1        |                  |
| LINE Fay | 決済操作∶取消           | 町、出          | <i>、</i> みし        | _                |
|          | 一括更新∶取消           | 42.7日        |                    |                  |
|          | 決済操作:再売上(減額用)     | 売上           |                    | _                |

次のページに続きます。

| 決済方法      | 操作              | 操作後の<br>決済状況 | 処理に対応する<br>結果通知の有無        | 結果通知受信後の<br>決済状況     |  |
|-----------|-----------------|--------------|---------------------------|----------------------|--|
|           | 決済操作:売上確定       |              | <b>5</b> 11               |                      |  |
|           | 一括更新:売上         | 売上要求中        | のり                        | 売上                   |  |
|           | CSV アップロード      |              | 九工和未通知                    |                      |  |
| 楽天ペイ      | 決済操作:取消         |              | あり                        |                      |  |
|           | 一括更新:取消         | 取消要求中        | 取消結果通知                    | 取消                   |  |
|           | 決済操作:再売上(減額用)   | 減額要求中        | あり<br>減額結果通知              | 売上/決済失敗 <sup>8</sup> |  |
|           | 決済操作:売上確定       |              |                           |                      |  |
|           | 一括更新:売上         | 売上           |                           | -                    |  |
| リクルート     | CSV アップロード      |              | <i>t</i> >1               |                      |  |
| かんたん支払い   | 決済操作:取消         | - 取当         | ふし                        |                      |  |
|           | 一括更新:取消         | 以府           |                           | _                    |  |
|           | 決済操作:再売上(減額用)   | 売上           |                           | _                    |  |
|           | 決済操作:売上確定       |              | <b></b>                   |                      |  |
|           | 一括更新:売上         | 売上           | あり                        | 元上                   |  |
|           | CSV アップロード      |              | 元上結果通知                    | (速報文信時)              |  |
|           | <b>決</b> 済操作∶取消 |              | <b>5</b> 11               |                      |  |
| PavPal 決済 | 一括更新:取消         |              | のりの                       |                      |  |
|           | 決済操作:再売上(減額用)   | 取消           | 取用加木通加<br>注) 与信に対する取消の    | -                    |  |
|           | (お支払合計が0円)      |              | と、子信に対する取用の<br>場合は通知しません。 |                      |  |
|           | 決済操作:全額返金       |              | 物口は通知でなどが。                |                      |  |
|           | 決済操作:再売上(減額用)   | あり           | あり                        | _                    |  |
|           | (お支払合計が1円以上)    |              | 返金結果通知                    |                      |  |
|           | 決済操作:取消         | 取消           | あり                        | _                    |  |
| Alinav 決落 | 一括更新:取消         | 47/17        | 取消結果通知                    |                      |  |
| Alipay 決済 | 決済操作:再売上(減額用)   | 売上           | あり<br>返金結果通知              | -                    |  |

<sup>&</sup>lt;sup>8</sup> 減額要求の結果が失敗だった場合は再度決済操作を行うことができません。消費者様に再度ご注文をやり直していただくなどのご対応 を行ってください。

## 6.9 決済方法の変更

受注詳細画面で登録済み注文の決済方法を当決済プラグインが提供するクレジットカード決済、コンビニ決済とATM決済に変更することができます。下表で〇がついた組み合わせが実行可能です。

例)決済方法:銀聯ネット、決済状況:取消の場合、EC-CUBE が提供する決済方法、クレジットカード決済、コンビニ決済、ATM 決済への変更が実行可能です。

|              | 计文件记               | 変更可能な決済方法 |               |               |     |  |
|--------------|--------------------|-----------|---------------|---------------|-----|--|
| <b>沃</b> 済万法 | <b>决</b> 済状况       | 標準        | クレジットカード      | コンビニ          | АТМ |  |
|              | 与信                 |           |               |               |     |  |
|              | 売上                 |           |               |               |     |  |
| シレシットリート     | 取消。                | 0         | $\Delta^{10}$ | 0             | 0   |  |
|              | 新規決済 12            | 0         | _             | 0             | 0   |  |
|              | 申込                 |           |               |               |     |  |
|              | 売上                 |           |               |               |     |  |
| 376-         | 取消                 | 0         | 0             | $\Delta^{11}$ | 0   |  |
|              | 新規決済 <sup>12</sup> | 0         | 0             | -             | 0   |  |
| ×            | 申込                 |           |               |               |     |  |
| ホットハンク       | 売上                 |           |               |               |     |  |
|              | 申込                 |           |               |               |     |  |
| АТМ          | 売上                 |           |               |               |     |  |
|              | 新規決済 122           | 0         | 0             | 0             | _   |  |
|              | 与信                 |           |               |               |     |  |
| 銀聯ネット        | 売上                 |           |               |               |     |  |
|              | 取消 ి               | 0         | 0             | 0             | 0   |  |
|              | 与信                 |           |               |               |     |  |
| LINE Pay     | 売上                 |           |               |               |     |  |
|              | 取消。                | 0         | 0             | 0             | 0   |  |

次のページに続きます。

<sup>&</sup>lt;sup>9</sup>「与信」または「売上」の状態にある取引を「取消」にしますと、別の決済に変更できるようになります。

<sup>&</sup>lt;sup>10</sup> 再度クレジットカード決済を利用する場合は、一度、別の決済方法を選択・登録した後、クレジットカード決済を選択・登録してください。 <sup>11</sup> コンビニ決済で利用するコンビニの指定を変更する場合は、一度、別の決済方法を選択・登録した後、コンビニ決済を選択・登録してくだ さい。

<sup>&</sup>lt;sup>12</sup> 決済方法の変更・登録すると、決済状況が新規決済になります。例)クレジットカード決済をコンビニ決済に変更し、登録すると、コンビニ 決済の新規決済の状態になります。

| 決済方法   | 法这件识         | 変更可能な決済方法<br> |          |      |     |  |  |
|--------|--------------|---------------|----------|------|-----|--|--|
|        | <i>决</i> 済认沉 | 標準            | クレジットカード | コンビニ | АТМ |  |  |
|        | 与信           |               |          |      |     |  |  |
|        | 売上           |               |          |      |     |  |  |
|        | 売上要求中        |               |          |      |     |  |  |
| 楽天ペイ   | 減額要求中        |               |          |      |     |  |  |
|        | 取消要求中        |               |          |      |     |  |  |
|        | 決済失敗         |               |          |      |     |  |  |
|        | 取消。          | 0             | 0        | 0    | 0   |  |  |
|        | 与信           |               |          |      |     |  |  |
| リクルート  | 売上           |               |          |      |     |  |  |
|        | 取消。          | 0             | 0        | 0    | 0   |  |  |
|        | 与信           |               |          |      |     |  |  |
| PayPal | 売上           |               |          |      |     |  |  |
|        | 取消。          | 0             | 0        | 0    | 0   |  |  |
| Alipov | 売上           |               |          |      |     |  |  |
| Alipay | 取消。          | 0             | 0        | 0    | 0   |  |  |
|        | -            | 0             | 0        | 0    | 0   |  |  |

<sup>&</sup>lt;sup>13</sup> EC-CUBE4 本体の標準機能で登録される決済方法を対象とします。その判定条件として、dtb\_payment の method\_class に 「Eccube¥Service¥Payment¥Method¥Cash」で登録されている決済を標準決済と判定しております。

## 6.10決済方法の変更手順

1. 受注詳細画面で、対象決済を「取消」状態にする。

| ▶ 受注管理 へ                                    | ベリトランス4G決済情報 |                      | ^  |
|---------------------------------------------|--------------|----------------------|----|
| 受注一覧                                        | 決済種別         | クレジットカード決済           |    |
| 受注登録                                        | 決済状況         | 取消 (一括払い)            |    |
| □:i=0C3V豆家 ■:i=0C3V豆家                       | 決済ログ         | ★ 決済ログ情報表示・非表示       |    |
| <ul> <li>コンテンツ ~&lt;</li> <li>管理</li> </ul> | 決済情報         | ◆ クレジットカード決済情報表示・非表示 |    |
| 🔹 設定 🗸 🗸                                    |              |                      |    |
| ♥ オーナーズ ∨                                   | ショップ用メモ欄 🚱   |                      | ^  |
| ストア                                         | ◀ 受注一覧       |                      | 登録 |

2. 支払方法欄で変更したい決済方法を選択して登録ボタンをクリック。

※変更前の決済方法も選択欄に表示されます。

| ₩ 受注管理 へ                                | 注文情報 😮 |                            |                                          | ^                              |
|-----------------------------------------|--------|----------------------------|------------------------------------------|--------------------------------|
| 受注一覧                                    | 注文番号 😮 | 231                        | ➡ 注文日                                    | 2018/11/07 10:01:17            |
| 受注登録                                    | 対応状況 😮 | 新規受付                       | ☑ 入金日                                    |                                |
| 出荷CSV登録                                 | 支払方法   | クレジットカード決済                 | <ul> <li>➡ 出荷日</li> <li>➡ 更新日</li> </ul> | 2018/11/07 14:09:33            |
| 🛎 会員管理 🗸                                |        | 代金引換<br>銀行振込               | 口端末種別                                    | PC                             |
| <ul> <li>コンテンツ ~</li> <li>管理</li> </ul> |        | 現金書留<br>郵便振替<br>クレジットカード決済 |                                          |                                |
| ✿ 設定 ~                                  |        | コンビニ決済                     |                                          |                                |
| ♥ オーナーズ ∨                               |        | ATM決済                      |                                          |                                |
| ストア                                     | ◀ 受注一覧 | 1 てすとたろう (モリ テスト) 〒15000   | 22 東京都渋谷区恵比                              | 涛南1-3-5 mori.rick@gmail.com 登録 |

3. ベリトランス 4G 決済情報欄の決済実行をクリック。

決済実行を行うと、対応状況が新規受付に変更されます。

コンビニ決済に変更の場合は、コンビニの選択も行ってください。

| 🍹 受注管理 🛛 🔨                             | ベリトランス4G決済情報            |                | ^        |
|----------------------------------------|-------------------------|----------------|----------|
| 受注一覧                                   | 決済種別                    | コンビニ決済         |          |
| 出荷CSV登録                                | コンビニ選択                  | *              |          |
| 🔹 会員管理 🗸 🗸                             | <b>决</b> 済操作            | 決済実行           |          |
| <ul><li>□ コンテンツ ∨</li><li>管理</li></ul> | 決済状況                    | 新規決済           |          |
| ✿ 設定 ∨                                 | 決済ログ                    | ★ 決済ログ情報表示・非表示 |          |
| ♥ オーナーズ ∨<br>ストア                       |                         |                |          |
| ●情報 ~                                  | 受注一覧     ショップ用メモ欄     ② |                | <b>*</b> |

次のページに続きます。

クレジットカード決済に変更の場合は、ベリトランス会員 ID に登録済みカード情報またはかんたん決済で使用できる注文番号、お支払 い方法、売上フラグの選択を行ってください。

| ▶ 受注管理 へ              | ベリトランス4G決済情報                |                | ~ |
|-----------------------|-----------------------------|----------------|---|
| 受注一覧                  |                             |                |   |
| 受注登録                  | 決済種別                        | クレジットカード決済     |   |
| 出荷CSV登録               | ベリトランス会員ID決済利用              |                |   |
| 受注CSVアップロード<br>(決済更新) | かんたん決済(再取引)利用               |                |   |
| 🔹 会員管理 🛛 🗸            | お支払い方法                      | ··· •          |   |
| ③ コンテンツ管理 ~           |                             |                |   |
| ✿ 設定 ~                | 売上フラグ                       |                |   |
| ♥ オーナーズストア ∨          | 決済操作                        | 決済実行           |   |
| ● 情報 ~                | 決済状況                        | 新規決済           |   |
|                       | 決済ログ                        | + 決済口グ情報表示・非表示 |   |
|                       |                             |                |   |
|                       | ショップ用メモ機 <b>②</b><br>◀ 受注一覧 | 88 - 89        |   |

ベリトランス会員 ID 決済利用とかんたん決済(再取引)利用はどちらか一方のみ選択できます。

以下の条件に当てはまる場合は、クレジットカード決済で決済できません。

・ゲスト購入の注文

・ベリトランス会員 ID に登録されたカード情報がなく、かんたん決済(再取引)用の情報がない

・ベリトランス会員 ID の ID 自体の登録がなく、かんたん決済(再取引)用の情報がない

クレジットカード決済を行うことができない場合は以下イメージのメッセージが表示されますので、他の決済方法に変更してください。

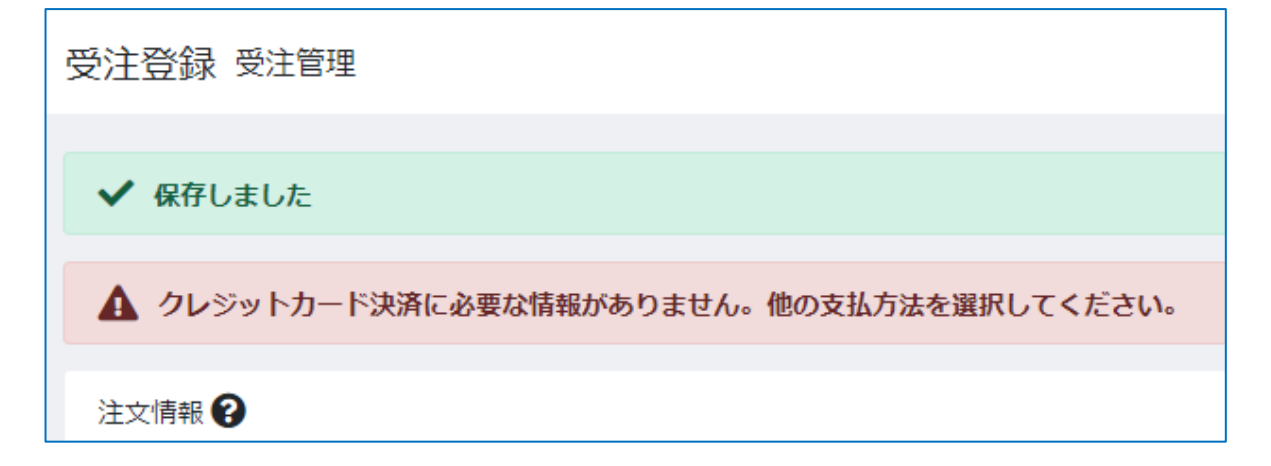

## 6.11 注文の新規登録

受注詳細画面で新たに注文情報を登録する際、当決済プラグインが提供するクレジットカード決済、コンビニ決済、ATM 決済を指定することができます。

決済方法の指定、及び決済の操作方法は、6.10決済方法の変更手順の2.3.と同様です。

# 第7章. 入金通知、結果通知

当決済プラグインでは、入金があったことを知らせる通知や、決済の申込・売上・取消・返金の結果を知らせる結果を受信することが可能です。

結果通知につきましては、入金(売上)を通知するものではなく、決済の不整合の発生を防ぐ機能となっております。

受信するには、あらかじめ VeriTrans4G 管理画面(MAP)の各種設定変更で URL の設定が必要です。 ※設定する URL につきましては、「4.4 通知先 URL の設定」をご参照ください。

入金通知と決済の申込通知を受信した際は、対応状況と決済状況の変更を行います。 変更後のステータスにつきましては、「5.3 対応状況と決済状況について」をご参照ください。

また、楽天ペイと PayPal 決済で決済操作を行った際も決済状況の変更を行います。 変更後のステータスにつきましては、「6.8 決済操作(一括操作)による決済状況の変更について」をご参照ください。

## 7.1 楽天ペイ 要求結果メール

売上、取消、減額の要求結果をメールでお知らせします。

お知らせする内容は、楽天ペイの設定画面(4.2.7 決済方法ごとの設定 楽天ペイ)の要求結果メール送信対象で選択が可能となっており、 「すべての要求結果」または「不成立となった要求結果」から選択できます。

## 7.2 エラー報知メール

以下のパターンに該当した場合は、エラー報知メールを送信し、対応状況と決済状況の変更を行いません。 ただし、No3のパターンだけ該当した場合は、対応状況のみ変更を行いません。

(決済状況に不整合がない場合は、決済状況の変更を行います。)

| No   | パターン                | 内容                                |
|------|---------------------|-----------------------------------|
| - 1  |                     | 注文情報の削除や決済方法の変更で、通知内容の取引 ID に     |
|      | 注义情報または次月情報が存在しない   | 紐付く情報が見つからない場合です。                 |
| 0    | 注文書報と決这情報の決这方法が思たる  | DB を直接変更などによって発生するため、基本的には発生し     |
| 2    | 注义情報と次消情報の次済力法が異なる  | ません。                              |
| 2    | 通知中家と対応性泪の不敢会       | 受信前の想定ステータスと異なる場合です。              |
| 3 週7 | 通知内谷と対応状況の不至古       | チェック条件は 7.2.1 対応状況のチェックをご参照ください。  |
| 4    | る如中家とは这些につて教会       | 受信前の想定ステータスと異なる場合です。              |
| 4    | 通知内谷と沃涛状況の不至古       | チェック条件は 7.2.2 決済状況のチェックをご参照ください。  |
| F    |                     | 銀聯ネット決済、Alipay 決済、PayPal 決済が対象です。 |
| 5 1  | 過去に受信した通知内谷と美なる     | 過去に受信した通知内容と異なる場合です。              |
| 6    | PayPal 決済で破報を失に受信した | PayPal 決済で速報を受信する前に確報を受信した場合です。   |
| 0    |                     |                                   |

## 7.2.1. 対応状況のチェック

チェック実施の有無、チェックを行う場合の想定ステータスは、以下の一覧の通りとなります。

| 決済方法           | 通知種類 | チェック | 想定ステータス |
|----------------|------|------|---------|
| クレジットカード(本人認証) | 申込結果 | なし   | -       |
| コンビニ           | 入金結果 | あり   | 新規受付    |
| АТМ            | 入金結果 | あり   | 新規受付    |
| ネットバンク         | 入金結果 | あり   | 新規受付    |
|                | 申込結果 | なし   | -       |
| 今日 耳然 →L       | 売上結果 | なし   | -       |
| 戦時イット          | 返金結果 | なし   | -       |
|                | 取消結果 | なし   | -       |
|                | 売上結果 | なし   | -       |
| Alipay         | 返金結果 | なし   | -       |
|                | 取消結果 | なし   | -       |
|                | 申込結果 | なし   | -       |
|                | 売上結果 | なし   | -       |
| 采天八1<br>1      | 減額結果 | なし   | -       |
|                | 取消結果 | なし   | -       |
| リクルートかんたん支払い   | 申込結果 | なし   | -       |
| LINE Pay       | 申込結果 | なし   | -       |
|                | 売上結果 | なし   | -       |
| PayPal(速報)(確報) | 返金結果 | なし   | -       |
|                | 取消結果 | なし   | _       |

## 7.2.2. 決済状況のチェック

チェック実施の有無、チェックを行う場合の想定ステータスは、以下の一覧の通りとなります。

| 決済方法           | 通知種類 | 注文時の<br>処理区分 | チェック | 想定ステータス   |
|----------------|------|--------------|------|-----------|
| クレジットカード(本人認証) | 申込結果 | -            | なし   | -         |
| コンビニ           | 入金結果 | -            | あり   | 申込        |
| АТМ            | 入金結果 | -            | あり   | 申込        |
| ネットバンク         | 入金結果 | -            | あり   | 申込        |
|                | 由以休田 | 与信のみ         | あり   | 与信/値なし    |
|                | 中迈和未 | 与信+売上        | あり   | 売上/値なし    |
| 銀聯ネット          | 売上結果 | -            | なし   | -         |
|                | 返金結果 | _            | なし   | _         |
|                | 取消結果 | -            | なし   | -         |
|                | 売上結果 | 与信+売上        | あり   | 売上/値なし    |
| Alipay         | 返金結果 | -            | なし   | -         |
|                | 取消結果 | -            | なし   | -         |
|                | 由以休田 | 与信のみ         | あり   | 与信/値なし    |
|                | 中心和未 | 与信+売上        | あり   | 売上/値なし    |
| 楽天ペイ           | 売上結果 | _            | あり   | 売上要求中     |
|                | 減額結果 | _            | あり   | 減額要求中     |
|                | 取消結果 | _            | あり   | 取消要求中     |
| リクルートかんたん支払い   | 由以結果 | 与信のみ         | あり   | 与信/値なし    |
|                | 中心和未 | 与信+売上        | あり   | 売上/値なし    |
|                | 由以結果 | 与信のみ         | あり   | 与信/値なし    |
|                | 中心和未 | 与信+売上        | あり   | 売上/値なし    |
|                | 売上結果 | _            | あり   | 与信/売上/値なし |
| PayPal(速報)     | 返金結果 | _            | なし   | _         |
|                | 取消結果 | _            | なし   | _         |
|                | 売上結果 | _            | なし   | _         |
| PayPal(確報)     | 返金結果 | _            | なし   | _         |
|                | 取消結果 | _            | なし   | -         |

# 第8章. ベリトランス会員 ID 用の機能拡張

当決済プラグインが提供するベリトランス会員 ID 用の機能として、下記の拡張が行われます。

- マイページにベリトランス会員 ID 画面の追加
- 会員管理にベリトランス会員 ID 情報欄を追加
- EC-CUBE 会員退会時にベリトランス会員 ID の削除処理を追加

# 8.1 マイページ/ベリトランス会員 ID

ベリトランス会員 ID に登録されたカード情報の一覧画面をマイページに追加します。 この画面からカード情報の削除を行うことができます。

このページはベリトランス会員 ID の登録がある EC サイト会員様のみ表示できます。 ベリトランス会員 ID の利用を有効にしていても、クレジットカード決済を行ったことがない EC サイト会員様の場合は、 マイページにベリトランス会員 ID メニューが追加されません。

| マイページ/ベリトランス会員ID |        |                                 |               |                  |        |            |  |  |
|------------------|--------|---------------------------------|---------------|------------------|--------|------------|--|--|
| ご注文履             | 歴      | お気に入り一覧                         | 会員情報編集        | お届け先一覧           | 退会手続き  | ベリトランス会員ID |  |  |
|                  |        | ようこそ                            | げすと たろうさん 現在の | の所持ポイントは 99,971p | ot です。 |            |  |  |
| リトランス会           | :員IDに登 | 録されているカード情報を                    | ご削除することができます  | -<br>0           |        |            |  |  |
|                  | ×      | カード番号 411111***11<br>有効期限 11/22 | I             |                  |        |            |  |  |
|                  | ×      | カード番号 411111***11<br>有効期限 01/20 |               |                  |        |            |  |  |

有効期限切れのカード情報を表示したときには、期限切れメッセージが表示されます。

| $\times$ | カード番号 411111***11<br>有効期限 02/20 |
|----------|---------------------------------|
|          | 有効期限が切れています。                    |

# 8.2 カード情報の削除手順(マイページ)

1 削除したいカード情報に表示されている削除ボタンをクリック

| マイページ/ベリトランス会員ID |                                       |              |        |       |            |  |  |  |
|------------------|---------------------------------------|--------------|--------|-------|------------|--|--|--|
| ご注文履歴            | お気に入り一覧                               | 会員情報編集       | お届け先一覧 | 退会手続き | ベリトランス会員ID |  |  |  |
|                  | ようこそげすと たろうさん 現在の所持ポイントは 99,971pt です。 |              |        |       |            |  |  |  |
| ベリトランス会員IDに登     | 録されているカード情報を                          | と削除することができます | •      |       |            |  |  |  |
| ×                | カード番号 411111***11<br>有効期限 11/22       | 1            |        |       |            |  |  |  |
| ×                | カード番号 411111***11<br>有効期限 01/20       | 1            |        |       |            |  |  |  |

#### 2 確認用ポップアップで「OK」をクリック

| 削除してもよろしいですか? |    |       |
|---------------|----|-------|
|               | ОК | キャンセル |

#### 3 削除処理の結果が一覧に表示されます

| マイページ/ベリトランス会員ID                  |                    |                |                  |        |            |
|-----------------------------------|--------------------|----------------|------------------|--------|------------|
| ご注文履歴                             | お気に入り一覧            | 会員情報編集         | お届け先一覧           | 退会手続き  | ベリトランス会員ID |
|                                   | ようこそ               | そげすと たろうさん 現在の | D所持ポイントは 99,971p | ot です。 |            |
| ベリトランス会員IDに登<br>コード情報を削除しまし       | 録されているカード情報を<br>た。 | ビ削除することができます   | 0                |        |            |
| カード番号 411111***11<br>X 有効期限 11/22 |                    |                |                  |        |            |

# 8.3 会員管理 ベリトランス会員 ID 情報

ベリトランス会員 ID と会員 ID に登録されたカード情報の一覧画面を会員管理画面のショップ用メモ欄の上に追加します。 この画面からカード情報の削除を行うことができます。

| カード情報  |                                 | ^ |
|--------|---------------------------------|---|
| ベリトランス | ス会員ID ここにIDが表示されます              |   |
| ×      | カード番号 411111***11<br>有効期限 11/22 |   |
| ×      | カード番号 411111***11<br>有効期限 12/29 |   |
|        |                                 |   |
| ショップ用> |                                 | ^ |
|        |                                 | 1 |
| ◀ 会員一覧 | 覧 本会員 ▼ 登録                      |   |

この表示はベリトランス会員 ID の登録がある EC サイト会員様のみ表示されます。

ベリトランス会員 ID の採番ルールは次のとおりです。

#### VeritransTest 0000000010 @ 95737eecb2a3fc85569be444b1494b7b 20200227102343

| 1       | 2               | 3          | <b>(4</b> )         | 5 |
|---------|-----------------|------------|---------------------|---|
|         |                 |            |                     |   |
| ① ベリトラ  | ンス会員            | ID プレフィック  | 7ス(最大 17 桁)         |   |
| 2 EC-CU | BE 会員 II        | D(10 桁、前 0 | )埋め)                |   |
| ③ 半角ア   | ットマーク           | (@)        |                     |   |
| ④ EC-CU | BE 会員の          | )メールアドレ    | スを md5 で変換した値(32 桁) |   |
| ⑤ 採番日   | 時(YYYY <b>N</b> | MDDhhmms   | s)                  |   |
|         |                 |            |                     |   |
|         |                 |            |                     |   |

カード情報の一覧に、有効期限切れのカード情報を表示したときには、期限切れメッセージが表示されます。

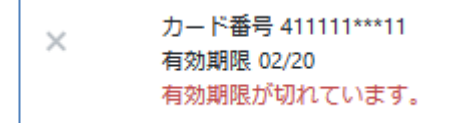

ベリトランス会員 ID は、会員一覧画面の「CSV ダウンロード」で CSV ファイルに出力することができます。

| 会員一覧            | 会員管理        |       |         |                             |
|-----------------|-------------|-------|---------|-----------------------------|
| 会員ID・メーノ        | ルアドレス・お名前 😧 |       |         |                             |
| ■詳細検索<br>検索     | 検索結果:10件が該当 | もしました |         |                             |
| <b>会員種別:</b> 仮会 | e員,本会員      |       |         | 50件 ¢ CSVダウンロード ¢ CSV出力項目設定 |
| 会員ID            | お名前         | 電話番号  | メールアドレス |                             |

「CSV 出力項目設定」で、出力する/しないを選択できます。

| CSV出力項目設定 店舗設定 |       |                                            |                                                                                                    |                                                   |
|----------------|-------|--------------------------------------------|----------------------------------------------------------------------------------------------------|---------------------------------------------------|
| CSV出力項目 🕄      |       |                                            |                                                                                                    |                                                   |
| CSV種別 😮        | 会員CSV |                                            | T                                                                                                    |                                                   |
| 出力しない項目        |       |                                            | 出力する項目                                                                                                    |                                                   |
|                |       | 操作項目<br>→ 出力<br>← 解除<br>② すべて出力<br>③ すべて解除 | 会員D<br>ベリトランス会員D<br>お名前(姓)<br>お名前(七イ)<br>お名前(七イ)<br>お名前(レイ)<br>会社名<br>郵便番号<br>都道府県(CD)<br>都道府県(名称)<br>住所1<br>住所2<br>メールアドレス<br>TEL<br>性別(ID)<br>性別(名称)<br>職業(CD)<br>職業(名称)<br>誕生日<br>初回購入日 | ▲<br>項目順序<br>↑ひとつ上へ<br>↓ひとつ下へ<br>④ 一番上へ<br>● 一番下へ |

## 8.4 カード情報の削除手順(会員管理)

1 削除したいカード情報に表示されている削除ボタンをクリック

| カード情報  |                                 | ^ |
|--------|---------------------------------|---|
| ベリトランス | へ会員ID ここにIDが表示されます              |   |
| ×      | カード番号 411111***11<br>有効期限 11/22 |   |
| ×      | カード番号 411111***11<br>有効期限 12/29 |   |

#### 2 確認用ポップアップで「OK」をクリック

| 削除してもよろしいですか? |    |       |
|---------------|----|-------|
|               | ок | キャンセル |

#### 3 削除処理の結果が会員管理画面の上部に表示されます

| 会員登録 会員管理       |  |  |  |
|-----------------|--|--|--|
| ✔ カード情報を削除しました。 |  |  |  |
| 会員情報            |  |  |  |

## 8.5 ベリトランス会員 ID の削除

マイページや会員管理で EC サイト会員を退会する際、ベリトランス会員 ID が登録されている場合は、ベリトランス会員 ID の削除処理を同時に行います。

EC サイト会員を退会した後に、ベリトランス会員 ID を復元する機能はございません。

### 8.5.1. ベリトランス会員 ID の削除処理に失敗した場合について

EC サイト会員の削除処理は行います。

会員管理で削除処理に失敗した場合は、以下イメージのメッセージが会員管理画面上部に表示され、ベリトランス会員 ID 削除エラー報知 メールを送信します。

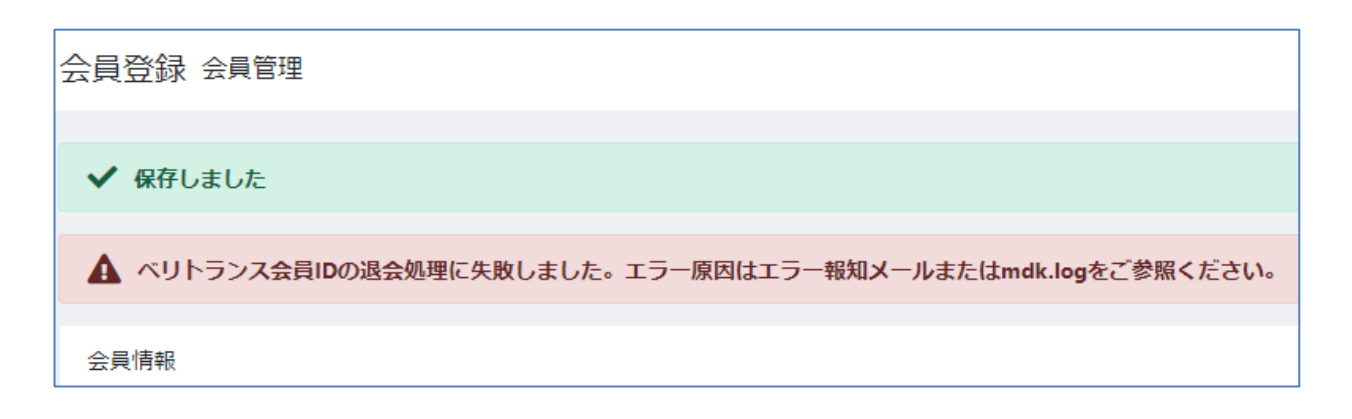

マイページで削除処理に失敗した場合は、メッセージの表示は行いませんがベリトランス会員 ID 削除エラー報知メールを送信します。

# 第9章.システム設定の機能拡張

当決済プラグインが提供するシステム設定の機能として、下記の拡張が行われます。

● ベリトランス 4G ログダウンロード画面

# 9.1 ベリトランス 4G ログダウンロード

管理画面の「設定>システム設定>ベリトランス 4G ログダウンロード」でログのダウンロード画面を表示します。

プラグインの処理結果を記す mdk.log をダウンロードできます。

※「mdk」と「log」の前後に他の文字が付いたファイルもダウンロードできます。

| <ul> <li>□ コンテンツ ∨</li> <li>管理</li> </ul> | ベリトランス4G ログダウンロード システム設定 |        |
|-------------------------------------------|--------------------------|--------|
|                                           |                          |        |
| 店舗設定 🗸                                    |                          |        |
| システム設定 🔨                                  | mdk.log 🔻                | ダウンロード |
| メンバー管理                                    | mdk.log<br>mdk.log.1     |        |
| 権限管理                                      | mak.log.20191205         |        |
| セキュリティ管理                                  |                          |        |
| ログ表示                                      |                          |        |
| マスタデータ管理                                  |                          |        |
| システム情報                                    |                          |        |
| ベリトランス4G ロ<br>グダウンロード                     |                          |        |
| ♥ オーナーズ ∨<br>ストア                          |                          |        |

# 第10章. 運用に関する注意点など

# 10.1トラブルシューティング

#### ログファイルの確認

決済がうまくいかない場合などのトラブルが生じましたら、まずはログをご確認ください。 ログファイルは、EC-CUBE がインストールされているディレクトリを起点に以下のパスに出力されます。 \$[EC-CUBE インストールディレクトリ]/var/log/mdk.log

ログの設定に関しましては「3.1.2. インストールの実行結果」をご参照ください。

#### 完了画面の表示に時間がかかる

site.logやmdk.logを確認している範囲では処理が終わっているにもかかわらず、購入完了画面が表示されない場合、決済完了時のメール 送信に時間がかかっていないかご確認ください。 完了画面がメールの送信完了まで表示されないケースが発生しうることが確認できております。 なお、本現象は当決済プラグインの実装に依存する問題ではございません。

#### 当決済プラグインが拡張した画面の表示に時間がかかる

当決済プラグインでは JavaScript によって EC-CUBE 標準の画面が表示された後に拡張を行っております。 お使いの端末の状態によっては、拡張内容の表示までにお時間をいただく場合がございますので、ご了承ください。

## 10.2 メンテナンスモードについて

EC-CUBE4.0.1 よりメンテナンスモードが実装されました。 「コンテンツ管理>メンテナンス管理」からメンテナンスモードの有効、無効を切り替えることができます。 メンテナンスモードが有効の場合は、管理画面以外のページにアクセスするとメンテナンス画面が表示されます。

決済プラグインのアップデートや設定変更を行っている最中に注文が登録された場合、決済情報の不整合が起きる可能性がございますので、メンテナンスモードを有効にしてから作業を行われることをお勧めいたします。

## 10.3 VeriTrans4G 管理画面(MAP)のご利用について

MAPを利用することで、取引に対して「売上」や「キャンセル」を実施することができます。しかしながら、MAPから操作した内容はEC-CUBE には反映されません。そのため、EC-CUBEのステータスと、VeriTrans4G(決済サーバ)側で不整合が生じてしまいます。 売上や取消などの処理は EC-CUBE の管理画面より実施してください。

## 10.4カスタマイズについて

#### 10.4.1. カスタマイズした EC-CUBE での動作保障

決済プラグインの動作確認は、カスタマイズしていない EC-CUBE 上で、他にプラグインがインストールされていない状態で行っております。 そのため、EC-CUBE 本体をカスタマイズした場合や、他のプラグインもインストールされた環境では正常に動作しない可能性があります。 EC-CUBE 本体をカスタマイズした場合や他のプラグインとの併用は、弊社での動作保証外となりますので、ご理解ください。

#### 10.4.2. クレジットカード決済エラーコードについて

クレジットカード決済でエラーが発生した場合には、以下のような共通のエラーメッセージを表示しています。

入力したカード情報にお間違いがないかご確認ください。 お間違いない場合は、ご利用のカード会社にお問い合わせいただくか、別のカードでのご購入をお試しください。

このエラーメッセージは、以下のファイルで定義しています。

\$[EC-CUBE インストールディレクトリ]/app/Plugin/VeriTrans4G/Resource/locale/messages.ja.yaml

このファイルを編集し、メッセージを変更することができます。また、以下の例のように、「front.order.vt4g.vresult\_code\_"の後に結果コード (vResultCode)を指定することで、結果コード毎に表示するメッセージを変更することができます。

front.order.vt4g.vresult\_code\_DEFAULT:入力したカード情報にお間違いがないかご確認ください。<br>お間違いない場合は、ご利用のカード会社にお問い合わせいただくか、別のカードでのご購入をお試しください。

front.order.vt4g.vresult\_code\_AGXX: 〇〇〇のエラーが発生しました。

front.order.vt4g.vresult\_code\_AGYY: △△△のエラーが発生しました。

ただし、クレジットカード決済では、カード情報の不正利用を防止するため、エラーの詳細原因が分かるようなエラーメッセージを表示するこ <u>とはお控えいただきますようお願いします。</u>例えば、「セキュリティコードが間違っています」のようなエラーメッセージを定義しないようにして ください。

※定義されていない vResultCode が返ってきた場合は、front.order.vt4g.vresult\_code\_DEFAULT のメッセージが表示されます。 ※メッセージの追加、変更後は、管理画面の「コンテンツ管理」〉「キャッシュ管理」で、「キャッシュ削除」を押下してください。 ※vResultCode については、「決済結果コードー覧」をご参照ください。決済結果コードー覧はベリトランスのサポートページ

(https://www.veritrans.co.jp/trial/login/4g/)よりダウンロードが可能です。

#### 10.4.3. 各画面の表示文言について

各画面に表示される項目名等は変更することが可能です。 変更する場合は、コンテンツ管理>ページ管理の値を編集します。

例えば、「ご注文内容のご確認」の画面のお支払方法の()内には手数料が表示されます。
 クレジットカード決済(¥0)
 これでは手数料であることがわかりにくいため、カスタマイズして以下のように表示させることが可能です。
 クレジットカード決済(手数料 ¥0)

### 10.4.4. マイページ/ベリトランス会員 ID のレイアウトとメニュー追加について

マイページに追加されるベリトランス会員 ID の画面レイアウトとマイページのメニュー追加は、以下のファイルで定義しています。 マイページをカスタマイズされている場合は、これらファイルの内容もご確認いただきますよう、お願い申し上げます。

\${EC-CUBE インストールディレクトリ}/app/Plugin/VeriTrans4G/Resource/template/default/Mypage

テンプレートファイル:vt4g\_account\_id.twig メニュー追加ファイル:navi.twig

\$EC-CUBE インストールディレクトリ}/app/Plugin/VeriTrans4G/Resource/template/default/css

スタイルファイル:vt4g\_css.twig

## 10.5 テクニカルサポートへの問い合わせ

運用で発生したエラーにつきましては、テクニカルサポートまでお問い合わせください。

テクニカルサポートにお問い合わせの際には、お問い合わせ内容と併せて以下の情報も共有くださいますようお願いいたします。

| 項目               | 例               | 説明、取得方法など                       |
|------------------|-----------------|---------------------------------|
|                  |                 | ログファイルの出力先より取得してください。           |
|                  | MDK のログファイル     | ※決済プラグイン ver1.2.0 以降をご利用の場合は、管理 |
| MDK DØ JYA IE    |                 | 画面の「設定>システム設定>ベリトランス 4G ログダウン   |
|                  |                 | ロード」より取得できます。                   |
|                  | 100             | 管理画面の「オーナーズストア>プラグイン>プラグイン      |
| 国決済ノラウィンのハーション   | 1.2.0           | 一覧」で確認できます                      |
| PHP のバージョン       | 7.1.8           |                                 |
| WEB サーバの種類とバージョン | Apache/2.4.6    | 管理画面の「設定>システム設定>システム情報」のシス      |
| DB の種類とバージョン     | MySQL 5.7.9     | テム情報欄で確認できます                    |
| OS の種類とバージョン     | CentOS 7.1.1503 |                                 |

EC-CUBE本体のインストール、セットアップに関する質問には回答できない場合がございますので、予めご了承ください。